# **FleetPC-4-B** In-Vehicle Computing

# **User's Manual**

| Docume                                 | nt Name   | FleetPC-4-B User Manual |                 | Document No. | UM2012311010 |  |
|----------------------------------------|-----------|-------------------------|-----------------|--------------|--------------|--|
| Version                                |           | 1.1                     |                 | Date         | Jan. 9, 2013 |  |
| Reversio                               | n History | <i>'</i> :              |                 |              |              |  |
| Reversion                              |           | Data                    | Notes           |              | Author(s)    |  |
| From To                                |           | Date                    |                 |              |              |  |
| 1.0 1.0 Sept. 4, 2012 Initial document |           | ssued                   | Stanley Chou    |              |              |  |
| 1.0                                    | 1.1       | Jan. 9, 2013            | Dual SIM Card - | Front Panel  | Stanley Chou |  |

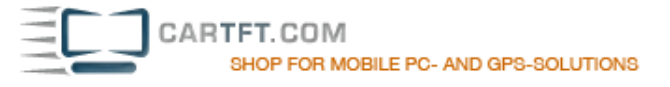

## CarTFT.com

## **User Manual**

## Copyright

©2009 by CarTFT.com All Rights Reserved.

No part of this publication may be reproduced, transcribed, stored in a retrieval system, translated into any language, or transmitted in any form or by any means such as electronic, mechanical, magnetic, optical, chemical, photocopy, manual, or otherwise, without prior written permission from CarTFT.com

Other brands and product names used herein are for identification purposes only and may be trademarks of their respective owners.

## Disclaimer

CarTFT.com shall not be liable for any incidental or consequential damages resulting from the performance or use of this product.

CarTFT.com makes no representation or warranty regarding the content of this manual. Information in this manual had been carefully checked for accuracy;however, no guarantee is given as to the correctness of the contents. For continuing product improvement, CarTFT.com reserves the right to revise the manual or make changes to the specifications of this product at any time without notice and obligation to any person or entity regarding such change. The information contained in this manual is provided for general use by customers.

This device complies to Part 15 of the FCC Rules. Operation is subject to the following two conditions:

- 1. This device may not cause harmful interference.
- 2. This device must withstand any background interference including those that may cause undesired operation.

## **Safety Information**

Read the following precautions before setting up a CarTFT.com Product.

#### **Electrical safety**

- To prevent electrical shock hazard, disconnect the power cable from the electrical outlet before relocating the system.
- When adding or removing devices to or from the system, ensure that the power cables for the devices are unplugged before the signal cables are connected. If possible, disconnect all power cables from the existing system before you add a device.
- Before connecting or removing signal cables from the motherboard, ensure that all power cables are unplugged.
- Seek professional assistance before using an adapter or extension cord. These devices could interrupt the grounding circuit.
- Make sure that your power supply is set to the correct voltage in your area. If you are not sure about the voltage of the electrical outlet you are using, contact your local power company.
- If the power supply is broken, do not try to fix it by yourself. Contact a qualified service technician or your retailer.

#### **Operation safety**

- Before installing the motherboard and adding devices on it, carefully read all the manuals that came with the package.
- Before using the product, make sure all cables are correctly connected and the power cables are not damaged. If you detect any damage, contact your dealer immediately.
- To avoid short circuits, keep paper clips, screws, and staples away from connectors, slots, sockets and circuitry.
- Avoid dust, humidity, and temperature extremes. Do not place the product in any area where it may become wet.
- Place the product on a stable surface.
- If you encounter technical problems with the product, contact a qualified service technician or your retailer.

## CAUTION

Incorrectly replacing the battery may damage this computer. Replace only with the same or its equivalent as recommended by CarTFT.com Dispose used battery according to the manufacturer's instructions.

# TABLE OF CONTENTS

| 1 | Fund | ction Introduction                                           |    |
|---|------|--------------------------------------------------------------|----|
|   | 1.1  | Model Specifications                                         | 6  |
|   | 1.2  | FleetPC-4-B Illustration <mainboard, system=""></mainboard,> | 8  |
|   | 1.3  | Memory Module Installation                                   | 10 |
|   | 1.4  | Architecture                                                 | 11 |
|   | 1.5  | Principal Component Specification                            | 12 |
|   | 1.6  | Internal Connector Specification                             | 13 |
|   |      | VGA Connector                                                | 13 |
|   |      | USB Connector                                                | 14 |
|   |      | GPIO Connector                                               | 16 |
|   |      | UART and GPIO Connector                                      | 17 |
|   |      | LED Connector                                                | 18 |
|   |      | COM Connector                                                | 19 |
|   |      | Audio Connector                                              | 23 |
|   |      | SATA Connector                                               | 24 |
|   |      | Mini PCI-E Connector                                         | 26 |
|   |      | Power Input Connector                                        |    |
|   |      | SATA Power Connector                                         | 29 |
|   | 1.7  | External Connector Specification                             | 31 |
|   |      | USB Connector                                                | 31 |
|   |      | LAN Connector                                                |    |
|   |      | DVI-I Connector                                              | 34 |
|   |      | COM Connector                                                | 35 |
|   | 1.8  | Ignition Power Management Quick Guide                        |    |
| 2 | Syst | em Installation                                              |    |
|   | 2.1  | System Introduction                                          |    |
|   | 2.2  | Opening Chassis                                              |    |
|   | 2.3  | Installing Memory                                            | 40 |
|   | 2.4  | Installing HDD / SSD                                         | 41 |
|   | 2.5  | Installing MINI PCI Express Expansion Card                   | 42 |
|   | 2.6  | Installing MINI PCI Express Expansion Card                   | 43 |
|   | 2.8  | Installing SIM Card                                          | 44 |
|   | 2.9  | Installing Battery Module                                    | 45 |

## 3 BIOS

|   | 3.1 E  | Entering The BIOS | .46 |
|---|--------|-------------------|-----|
|   | 3.2 M  | Main              | .48 |
|   | 3.3 A  | Advanced          | .49 |
|   | 3.4 E  | Boot              | .55 |
|   | 3.5 \$ | Security          | .56 |
|   | 3.6 (  | Chipset           | .57 |
|   | 3.7 E  | Exit              | .59 |
| 4 | Pack   | ing List          |     |
|   | 4.1    | Packing List      | .60 |

# 1.1 Model Specifications

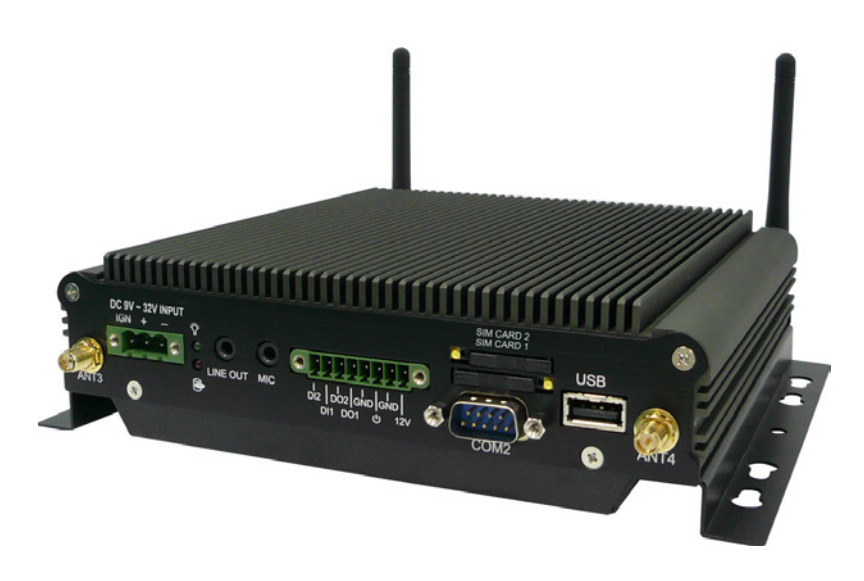

| CPU             | <ul> <li>Intel Cedarview Atom D2550 Dual Core 1.8GHz Processor</li> </ul> |
|-----------------|---------------------------------------------------------------------------|
| Chipset         | Intel NM10                                                                |
| Memory          | <ul> <li>1 x DDR3 1066MHz SO-DIMM up to 4GB</li> </ul>                    |
| Graphics        | Intel GMA3650                                                             |
| ATA             | • 2 x Serial ATA 2.0 Ports                                                |
| LAN Chipset     | <ul> <li>2 x Realtek 8111E Gigabit Ethernet</li> </ul>                    |
| Watchdog        | • 1 ~ 255 level reset                                                     |
| Serial Port     | • Suuport 2 x RS-232 (COM1 with RS-232/422/485)                           |
| USB Port        | • 3 x USB 2.0 ports                                                       |
| LAN             | • 2 x RJ45 ports for GbE                                                  |
| Video Port      | <ul> <li>1 x DVI-I Female Connector for DVI-D and VGA Output</li> </ul>   |
| GPIO Port       | <ul> <li>Support 2 in and 2 out with Relay 12V / 100mA</li> </ul>         |
| Audio           | Mic-in/Line-out                                                           |
| Expansion Bus   | • 3 x Mini-Card Slots                                                     |
| SIM Card Socket | <ul> <li>2 x SIM Card sockets supported onboard with eject</li> </ul>     |

| Antenna           | 4 x SMA-type External Antenna Connectors for WLAN / UMTS / GSM / GPRS / GPS / Bluetooth                                            |
|-------------------|----------------------------------------------------------------------------------------------------|
| Storage           | • 1 x 2.5" drive bay for SATA Type Hard Disk Drive / SSD                                                                           |
|                   | • 1 x SATA DOM                                                                                                    |
| Qualification     | • CE, FCC Class A, eMark Compliance                                                                                                |
| Power Input       | • 9V - 32V DC Power Input                                                                                                    |
| Power Management  | • Vehicle Power Ignition for Variety Vehicle                                                                                       |
| Power Off Control | <ul> <li>Power off Delay Time Setting by Software, Default is 5 Mins</li> </ul>                                                    |
| Backup Battery    | <ul> <li>Internal Battery Kit for 10 Mins Operating (Optional)</li> </ul>                                                          |
| Operating Temp.   | • -40 ~ 70°C (SSD), ambient w/ air                                                                                                 |
| Storage Temp.     | • -40 ~ 80°C                                                                                                    |
| Relative Humidity | • 10 ~ 90% (non-condensing)                                                                                                    |
| Vibration         | • MIL-STD-810F, Method 514.5, Category 20, Ground Vehicle-Highway                                                                  |
| Truck Storage     | • MIL-STD-810F, Method 514.5, Category 24, Integrity Test                                                                          |
| Shock             | <ul> <li>Operating : MIL-STD-810F, Method 516.5, Procedure I, Trucks and<br/>semi-trailers=40G (11ms) with 80G with SSD</li> </ul> |
| Crash Hazard      | • MIL-STD-810F, Method 516.5, Procedure V, Ground Equipment=100g                                                                   |
| Construction      | Aluminum alloy                                                                                                    |
| Mounting          | <ul> <li>Supports both of wall-mount/VESA-mount</li> </ul>                                                                         |
| Weight            | • 1406g                                                                                                    |
| Dimensions        | • 182 x 167.6 x 52 mm                                                                                                    |

## 1.2 FleetPC-4-B Illustration

#### @ Mainboard

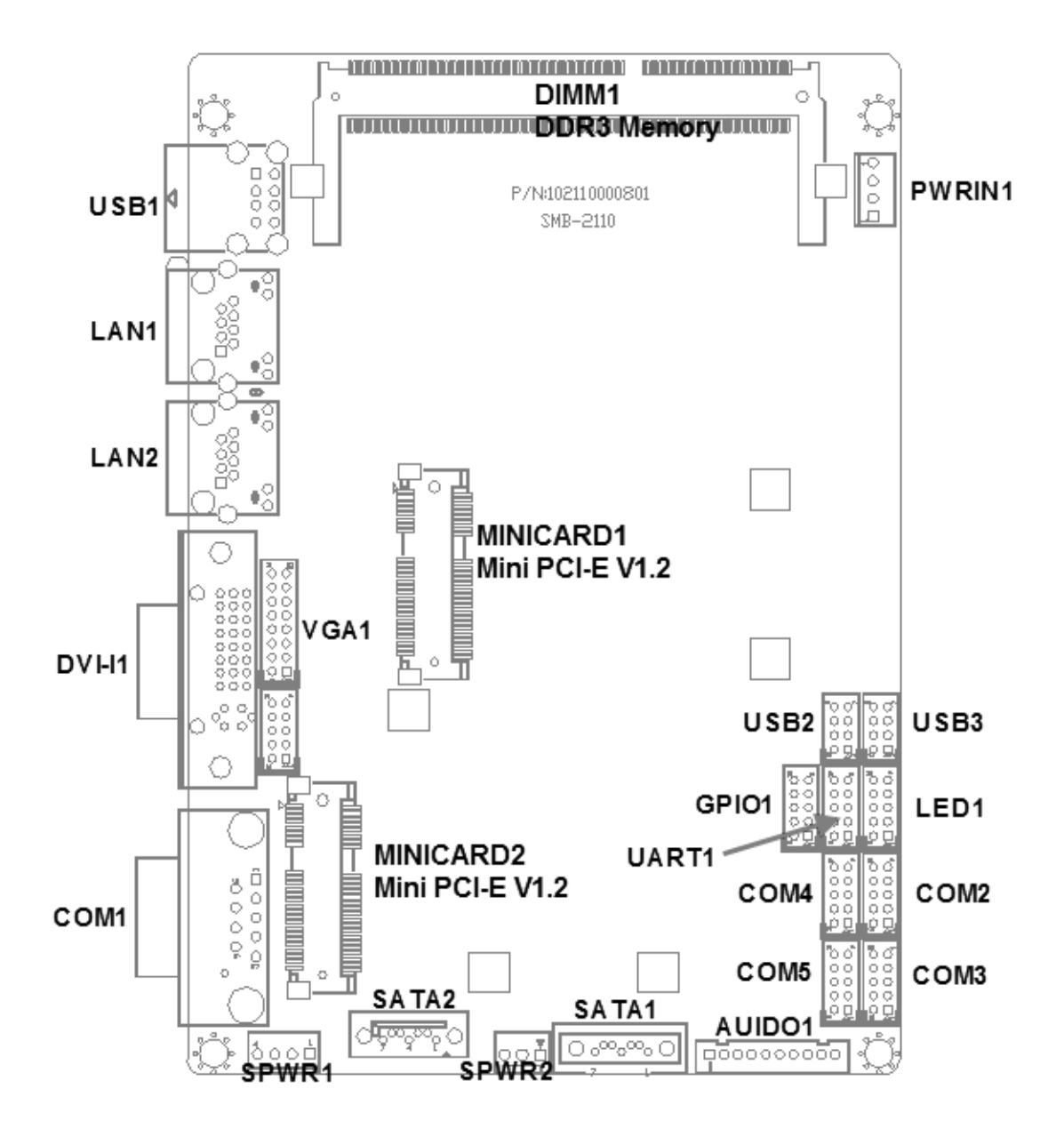

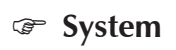

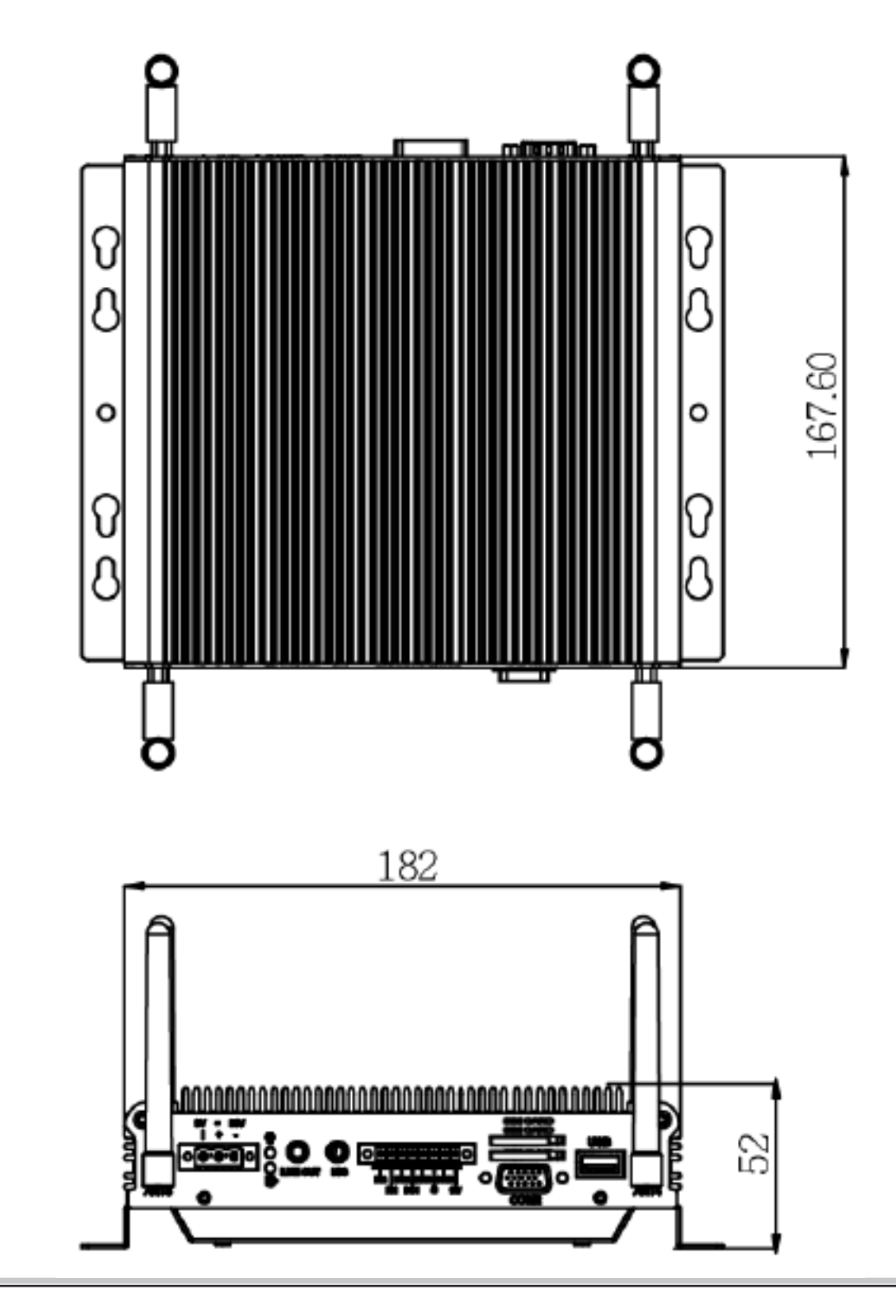

#### 1.3 Memory Module Installation

The FleetPC-4-B provide one 204pins SODIMM slot for DDR3 1066MHz SDRAM memory modules and supports memory sizes up to 4GB.

These DIMM slots are inteded for memory modules.

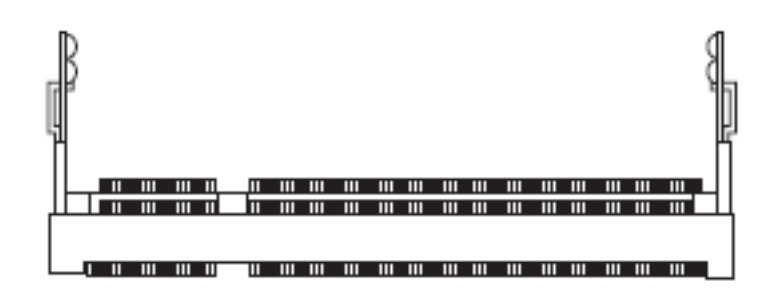

DDR3 SO-DIMM Slot 204-pin, 1.5V

## **Installing Memory Module**

- 1. Locate the DIMM1 SO-DIMM slot. Align the notch on the DIMM with the key on the slot and insert the DIMM into the slot at 45-degree angle.
- 2. Push the DIMM gently forwards until the slot levers click and lock the DIMM in place. Follow the same procedures to install the second DIMM if necessary.
- 3. To uninstall the DIMM, flip the slot levers outwards and the DIMM will be released instantly.

#### Important

You can barely see the golden finger if the DIMM is properly inserted in the DIMM slot.

## ■ 1.4 Architecture

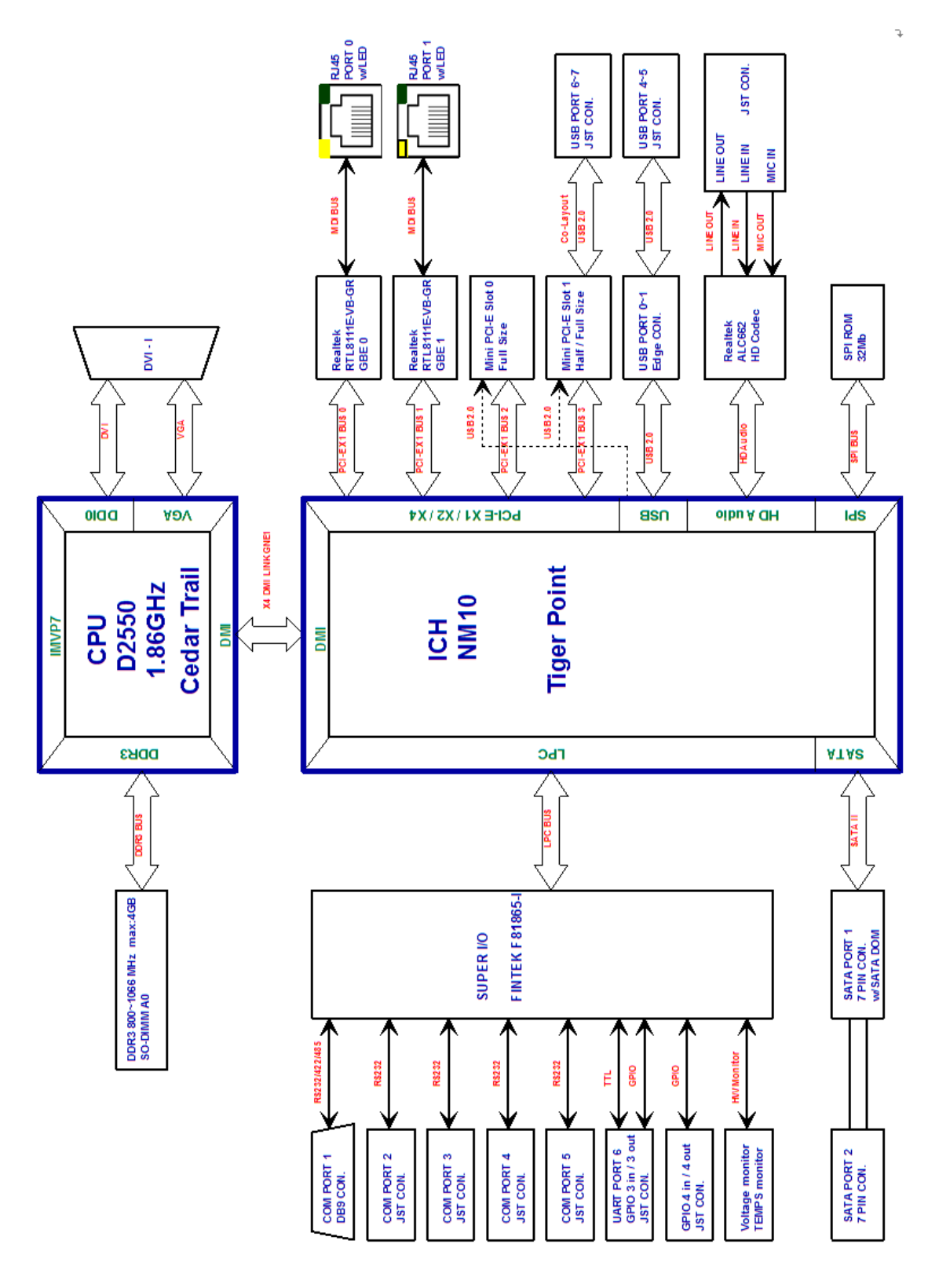

# 1.5 Principal Component Specification

## CPU

| Chip₀              | Description |                     |                           |    |          |                     |      |                   |                   |       |  |
|--------------------|-------------|---------------------|---------------------------|----|----------|---------------------|------|-------------------|-------------------|-------|--|
| Intel <sub>e</sub> | 1. Power    | consumption         | :                         |    |          |                     |      |                   |                   |       |  |
|                    | Symbol      | Processor<br>Number | Core<br>Frequency/<br>GHz | Th | ern<br>F | nal Design<br>Power | Unit | Tj<br>min<br>(°C) | Tj<br>max<br>(°C) | Notes |  |
|                    | TDP         | N2600               | 1.86 - 1.6                |    |          | <=3.5               | W    | 0                 | 100               |       |  |
|                    |             | N2800               | 2.13 - 1.86               |    |          | <=6.5               | W    |                   | 100               |       |  |
|                    |             | D2500               | 2.13 - 1.86               |    |          | <=10                | W    |                   | 100               |       |  |
|                    |             | D2700               | 2.4 - 2.13                |    |          | <=10                | W    |                   | 100               |       |  |
|                    | Symbol      | Par                 | ameter                    |    |          | Мах                 | Unit |                   |                   |       |  |
|                    | PAVERAGE    | N2600               |                           |    |          | ~1.25               | W    | 0                 | 50                |       |  |
|                    |             | N2800               |                           |    |          | ~1.7                | W    |                   |                   |       |  |
|                    | PIDLE       | D2500               |                           |    |          | TBD                 | W    | 0                 | 50                |       |  |
|                    |             | D2700               |                           |    |          | ~2.7                | W    |                   |                   |       |  |

## South Bridge

| Chip. | Description                          |
|-------|--------------------------------------|
| Intel | 1. Power consumption: $2.1W_{\odot}$ |
| NM10. |                                      |

# ■ 1.6 Internal connector specification

| VGA connector            |                                       |         |                 |              |  |  |
|--------------------------|---------------------------------------|---------|-----------------|--------------|--|--|
| Connector size           | 2 X 8 = 16 Pin                        |         |                 |              |  |  |
| Connector type           | JST-2.0mm-M-18                        | 0       |                 |              |  |  |
| Connector location       | VGA1                                  |         |                 |              |  |  |
| Connector pin definition | Pin                                   | Signal  | Pin             | Signal       |  |  |
|                          | 1                                     | RED     | 2               | GREEN        |  |  |
|                          | 3                                     | BLUE    | 4               | NC           |  |  |
|                          | 5                                     | CER_DET | 6               | GND          |  |  |
|                          | 7                                     | GND     | 8               | GND          |  |  |
|                          | 9                                     | +5V     | 10              | GND          |  |  |
|                          | 11                                    | NC      | 12              | DAC_SDA      |  |  |
|                          | 13                                    | HSYNC   | 14              | VSYNC        |  |  |
|                          | 15                                    | DAC_SCL | 16              | NC           |  |  |
| Connector map            |                                       |         |                 |              |  |  |
|                          | 220                                   | ,       |                 | م<br>معر اه  |  |  |
|                          |                                       |         |                 |              |  |  |
|                          |                                       | 1       |                 |              |  |  |
|                          | 4 884                                 | J P     | /N:102110000801 |              |  |  |
|                          | - II ~ 2 I                            |         | SMB-2110        |              |  |  |
|                          |                                       |         |                 | _            |  |  |
|                          | 0                                     |         |                 |              |  |  |
|                          | 88                                    |         |                 |              |  |  |
|                          | 0°° •8                                |         |                 |              |  |  |
|                          |                                       |         |                 |              |  |  |
|                          | ₩                                     |         |                 |              |  |  |
|                          | 88                                    |         |                 |              |  |  |
|                          | 6.4                                   | 囼°맅     |                 |              |  |  |
|                          |                                       |         |                 |              |  |  |
|                          | ্ চন্দ্র                              |         |                 |              |  |  |
|                          | 0 888 88                              |         |                 |              |  |  |
|                          | 000 000                               |         |                 |              |  |  |
|                          |                                       | R°∎     |                 |              |  |  |
|                          | 000                                   |         |                 | 0000         |  |  |
|                          |                                       |         |                 | 00 00        |  |  |
|                          | O 20                                  |         |                 | 54 54 54     |  |  |
|                          |                                       | ○믵      |                 |              |  |  |
|                          |                                       |         |                 |              |  |  |
|                          |                                       | L       |                 | 20 20        |  |  |
|                          |                                       |         |                 | 00000        |  |  |
|                          | 이 이 이 이 이 이 이 이 이 이 이 이 이 이 이 이 이 이 이 |         |                 | 요망 요란        |  |  |
|                          | <u> </u>                              | · 🖡 🛛   |                 | 00 00        |  |  |
|                          |                                       |         |                 | 88 88        |  |  |
|                          | 1 1 1 1 1 1 1 1 1 1 1 1 1 1 1 1 1 1 1 |         | T               | 2 2 2 2      |  |  |
|                          |                                       |         |                 | 00000000 (Q) |  |  |

| USB connector            |                              |             |      |          |  |  |  |  |
|--------------------------|------------------------------|-------------|------|----------|--|--|--|--|
| Connector size           | Connector size 2 X 4 = 8 Pin |             |      |          |  |  |  |  |
| Connector type           | JST-2.0mm-M-180              |             |      |          |  |  |  |  |
| Connector location       | USB2                         |             |      |          |  |  |  |  |
| Connector pin definition | Pin                          | Signal      | Pin  | Signal   |  |  |  |  |
|                          | 1                            | 5VSB        | 2    | 5VSB     |  |  |  |  |
|                          | 3                            | USB1_N      | 4    | USB2_N   |  |  |  |  |
|                          | 5                            | USB1_P      | б    | USB2_P   |  |  |  |  |
|                          | 7                            | GND         | 8    | GND      |  |  |  |  |
| Connector map            |                              |             | USB2 |          |  |  |  |  |
|                          | -000 (Ö                      | De Caración |      | 00000000 |  |  |  |  |

| USB connector            |                |        |     |           |  |
|--------------------------|----------------|--------|-----|-----------|--|
| Connector size           | 2 X 4 = 8 Pin  |        |     |           |  |
| Connector type           | JST-2.0mm-M-18 | 0      |     |           |  |
| Connector location       | USB3           |        |     |           |  |
| Connector pin definition | Pin            | Signal | Pin | Signal    |  |
|                          | 1              | 5VSB   | 2   | 5VSB      |  |
|                          | 3              | USB4_N | 4   | NC/USB6_N |  |
|                          | 5              | USB4_P | 6   | NC/USB6_P |  |
|                          | 7              | GND    | 8   | GND       |  |
| Connector map            |                |        |     |           |  |

| GPIO connector           |                |        |                             |        |  |
|--------------------------|----------------|--------|-----------------------------|--------|--|
| Connector size           | 2 X 5 = 10 Pin |        |                             |        |  |
| Connector type           | JST-2.0mm-M-18 | 0      |                             |        |  |
| Connector location       | GPIO1          |        |                             |        |  |
| Connector pin definition | Pin            | Signal | Pin                         | Signal |  |
| _                        | 1              | GND    | 2                           | +5V    |  |
|                          | 3              | GPI0   | 4                           | GPO0   |  |
|                          | 5              | GPI1   | б                           | GPO1   |  |
|                          | 7              | GPI2   | 8                           | GPO2   |  |
|                          | 9              | GPI3   | 10                          | GPO3   |  |
| Connector map            |                |        | /N:102110000801<br>SMB-2110 |        |  |
|                          |                |        |                             |        |  |
|                          |                |        | GPIO1                       |        |  |
|                          |                |        |                             |        |  |

| UART and GPIO connector  |                |         |                             |                                                                   |  |
|--------------------------|----------------|---------|-----------------------------|-------------------------------------------------------------------|--|
| Connector size           | 2 X 5 = 10 Pin |         |                             |                                                                   |  |
| Connector type           | JST-2.0mm-M-18 | 0       |                             |                                                                   |  |
| Connector location       | UART1          |         |                             |                                                                   |  |
| Connector pin definition | Pin            | Signal  | Pin                         | Signal                                                            |  |
|                          | 1              | GPIO0   | 2                           | COM6_RX                                                           |  |
|                          | 3              | COM6_TX | 4                           | GPIO4                                                             |  |
|                          | 5              | GND     | 6                           | GPIO3                                                             |  |
|                          | 7              | GPIO1   | 8                           | GND                                                               |  |
|                          | 9              | GPIO2   | 10                          | +5V                                                               |  |
| -                        |                |         | /N:102110000801<br>SMB-2110 |                                                                   |  |
|                          |                |         |                             |                                                                   |  |
|                          |                |         |                             | 000<br>000<br>000<br>000<br>000<br>000<br>000<br>000<br>000<br>00 |  |
|                          |                |         | UART1                       |                                                                   |  |

|                          | L              | ED connector |                             |                                                                                                    |
|--------------------------|----------------|--------------|-----------------------------|----------------------------------------------------------------------------------------------------|
| Connector size           | 2 X 5 = 10 Pin |              |                             |                                                                                                    |
| Connector type           | JST-2.0mm-M-18 | 0            |                             |                                                                                                    |
| Connector location       | LED1           |              |                             |                                                                                                    |
| Connector pin definition | Pin            | Signal       | Pin                         | Signal                                                                                                    |
|                          | 1              | HDD_LED_N    | 2                           | HDD_LED_P                                                                                                    |
|                          | 3              | PWR_LED_N    | 4                           | PWR_LED_P                                                                                                    |
|                          | 5              | GND          | 6                           | PWRBT#                                                                                                    |
|                          | 7              | GND          | 8                           | HW_RESET#                                                                                                    |
|                          | 9              | SMB_CLK      | 10                          | SMB_DATA                                                                                                    |
|                          |                | ]P           | /N:102110000801<br>SMB-2110 |                                                                                                    |
|                          |                |              | LED1                        | 1000000<br>1000000<br>1000000<br>1000000<br>1000000<br>1000000<br>1000000<br>1000000<br>1000000<br>1000000<br>1000000<br>1000000<br>1000000<br>100000<br>1000000<br>100000<br>1000000<br>1000000<br>1000000<br>1000000<br>1000000<br>1000000<br>1000000<br>1000000<br>10000000<br>1000000<br>1000000<br>10000000<br>100000000 |

| COM connector            |                |          |                             |                                                                   |
|--------------------------|----------------|----------|-----------------------------|-------------------------------------------------------------------|
| Connector size           | 2 X 5 = 10 Pin |          |                             |                                                                   |
| Connector type           | JST-2.0mm-M-18 | 0        |                             |                                                                   |
| Connector location       | COM2           |          |                             |                                                                   |
| Connector pin definition | Pin            | Signal   | Pin                         | Signal                                                            |
|                          | 1              | COM2_DCD | 2                           | COM2_RXD                                                          |
|                          | 3              | COM2_TXD | 4                           | COM2_DTR                                                          |
|                          | 5              | GND      | 6                           | COM2_DSR                                                          |
|                          | 7              | COM2_RTS | 8                           | COM2_CTS                                                          |
|                          | 9              | COM2_RI  | 10                          | GND                                                               |
|                          |                | P.       | /N:102110000801<br>SMB-2110 |                                                                   |
|                          |                |          |                             |                                                                   |
|                          |                |          |                             | 000<br>000<br>000<br>000<br>000<br>000<br>000<br>000<br>000<br>00 |
|                          |                |          | COM2                        |                                                                   |

|                          | COM connector  |                                               |                             |          |
|--------------------------|----------------|-----------------------------------------------|-----------------------------|----------|
| Connector size           | 2 X 5 = 10 Pin |                                               |                             |          |
| Connector type           | JST-2.0mm-M-18 | 0                                             |                             |          |
| Connector location       | COM3           |                                               |                             |          |
| Connector pin definition | Pin            | Signal                                        | Pin                         | Signal   |
|                          | 1              | COM3_DCD                                      | 2                           | COM3_RXD |
|                          | 3              | COM3_TXD                                      | 4                           | COM3_DTR |
|                          | 5              | GND                                           | 6                           | COM3_DSR |
|                          | 7              | COM3_RTS                                      | 8                           | COM3_CTS |
|                          | 9              | COM3_RI                                       | 10                          | GND      |
|                          |                | о<br>Таланананананананананананананананананана | /N:102110000801<br>SMB-2110 |          |
|                          |                |                                               |                             | ОМЗ      |

| COM connector            |                |          |                             |                                                                           |
|--------------------------|----------------|----------|-----------------------------|---------------------------------------------------------------------------|
| Connector size           | 2 X 5 = 10 Pin |          |                             |                                                                           |
| Connector type           | JST-2.0mm-M-18 | 0        |                             |                                                                           |
| Connector location       | COM4           |          |                             |                                                                           |
| Connector pin definition | Pin            | Signal   | Pin                         | Signal                                                                    |
|                          | 1              | COM4_DCD | 2                           | COM4_RXD                                                                  |
|                          | 3              | COM4_TXD | 4                           | COM4_DTR                                                                  |
|                          | 5              | GND      | 6                           | COM4_DSR                                                                  |
|                          | 7              | COM4_RTS | 8                           | COM4_CTS                                                                  |
|                          | 9              | COM4_RI  | 10                          | GND                                                                       |
|                          |                |          | /N:102110000801<br>SMB-2110 |                                                                           |
|                          |                |          |                             |                                                                           |
|                          |                |          | co                          | 000000 0000000000000000000000000000000                                    |
|                          |                |          |                             | 2 0 0 0<br>00<br>00<br>00<br>00<br>00<br>00<br>00<br>00<br>00<br>00<br>00 |

|                          | COM connector  |                                    |                             |          |  |
|--------------------------|----------------|------------------------------------|-----------------------------|----------|--|
| Connector size           | 2 X 5 = 10 Pin |                                    |                             |          |  |
| Connector type           | JST-2.0mm-M-18 | 0                                  |                             |          |  |
| Connector location       | COM5           |                                    |                             |          |  |
| Connector pin definition | Pin            | Signal                             | Pin                         | Signal   |  |
| -                        | 1              | COM5_DCD                           | 2                           | COM5_RXD |  |
|                          | 3              | COM5_TXD                           | 4                           | COM5_DTR |  |
|                          | 5              | GND                                | 6                           | COM5_DSR |  |
|                          | 7              | COM5_RTS                           | 8                           | COM5_CTS |  |
|                          | 9              | COM5_RI                            | 10                          | GND      |  |
|                          |                | о<br><b>Талицинициницини</b><br>Р. | /N:102110000801<br>SMB-2110 |          |  |
|                          |                |                                    |                             | DM5      |  |

|                          | AUDIO connector |                              |  |  |  |
|--------------------------|-----------------|------------------------------|--|--|--|
| Connector size           | 1 X 10 = 10 Pin |                              |  |  |  |
| Connector type           | JST-2.0mm-M-18  | 0                            |  |  |  |
| Connector location       | AUDIO1          |                              |  |  |  |
| Connector pin definition | Pin             | Signal                       |  |  |  |
|                          | 1               | FRONT_OUT_L                  |  |  |  |
|                          | 2               | FRONT_OUT_R                  |  |  |  |
|                          | 3               | FRONT-JD                     |  |  |  |
|                          | 4               | LINE_IN_L                    |  |  |  |
|                          | 5               | LINE_IN_R                    |  |  |  |
|                          | 6               | LINE-JD                      |  |  |  |
|                          | 7               | MIC_IN_L                     |  |  |  |
|                          | 8               | MIC_IN_R                     |  |  |  |
|                          | 9               | MIC-JD                       |  |  |  |
|                          | 10              | GND                          |  |  |  |
| Connector map            |                 |                              |  |  |  |
|                          |                 | P/N:102110000801<br>SMB-2110 |  |  |  |
|                          |                 |                              |  |  |  |
|                          |                 |                              |  |  |  |

|                          | SATA connector    |                 |  |  |  |
|--------------------------|-------------------|-----------------|--|--|--|
| Connector size           | 1 X 7 = 7 Pin     |                 |  |  |  |
| Connector type           | SATA 1.27mm-M-    | -180D           |  |  |  |
| Connector location       | SATA1             |                 |  |  |  |
| Connector pin definition | Pin               | Signal          |  |  |  |
|                          | 1                 | GND             |  |  |  |
|                          | 2                 | SATA_TXP0       |  |  |  |
|                          | 3                 | SATA_TXN0       |  |  |  |
|                          | 4                 | GND             |  |  |  |
|                          | 5                 | SATA_RXN0       |  |  |  |
|                          | 6                 | SATA_RXP0       |  |  |  |
|                          | 7                 | GND             |  |  |  |
| Connector map            |                   |                 |  |  |  |
|                          | 22                | °               |  |  |  |
|                          | 356               |                 |  |  |  |
|                          |                   |                 |  |  |  |
|                          | 4 884             | P/N102110000801 |  |  |  |
|                          |                   | 2WB-5110        |  |  |  |
|                          | <del>do`a</del> ĭ |                 |  |  |  |
|                          | → ~ <sup>•</sup>  |                 |  |  |  |
|                          | 28                |                 |  |  |  |
|                          |                   |                 |  |  |  |
|                          |                   |                 |  |  |  |
|                          | <u>∽</u> % *°     |                 |  |  |  |
|                          | 26                |                 |  |  |  |
|                          |                   |                 |  |  |  |
|                          |                   |                 |  |  |  |
|                          | 0 88              |                 |  |  |  |
|                          | - 0 888 <u>88</u> |                 |  |  |  |
|                          | 000 00            |                 |  |  |  |
|                          |                   |                 |  |  |  |
|                          | 000 00            |                 |  |  |  |
|                          |                   |                 |  |  |  |
|                          | O 💆               | (오망) 오망<br>     |  |  |  |
|                          |                   |                 |  |  |  |
|                          |                   |                 |  |  |  |
|                          |                   | 10000           |  |  |  |
|                          | 이 이 문             |                 |  |  |  |
|                          |                   | SATA1           |  |  |  |
|                          |                   |                 |  |  |  |
|                          |                   |                 |  |  |  |
|                          |                   |                 |  |  |  |
|                          | 000               |                 |  |  |  |

| SATA connector           |                |                                          |  |  |
|--------------------------|----------------|------------------------------------------|--|--|
| Connector size           | 1 X 7 = 7 Pin  |                                          |  |  |
| Connector type           | SATA 1.27mm-M- | -180D                                    |  |  |
| Connector location       | SATA2          |                                          |  |  |
| Connector pin definition | Pin            | Signal                                   |  |  |
|                          | 1              | GND                                      |  |  |
|                          | 2              | SATA_TXP1                                |  |  |
|                          | 3              | SATA_TXN1                                |  |  |
|                          | 4              | GND                                      |  |  |
|                          | 5              | SATA_RXN1                                |  |  |
|                          | 6              | SATA_RXP1                                |  |  |
|                          | 7              | GND                                      |  |  |
| Connector map            |                |                                          |  |  |
|                          | 23             | °                                        |  |  |
|                          |                |                                          |  |  |
|                          |                |                                          |  |  |
|                          |                | P/N:102110000801                         |  |  |
|                          |                | SMB-2110                                 |  |  |
|                          | for a          |                                          |  |  |
|                          | →s *           |                                          |  |  |
|                          | 28             |                                          |  |  |
|                          |                |                                          |  |  |
|                          |                |                                          |  |  |
|                          | 28 *           |                                          |  |  |
|                          | l go           |                                          |  |  |
|                          | 10, •8         |                                          |  |  |
|                          |                |                                          |  |  |
|                          | <u>ि</u> 99    |                                          |  |  |
|                          |                |                                          |  |  |
|                          | 0000000        |                                          |  |  |
|                          |                | Ē <u>∘</u> Ē                             |  |  |
|                          | 000            | ি তলচল                                   |  |  |
|                          | 0 0 0 000      | 00000                                    |  |  |
|                          | O PR           | 50 50 50 50 50 50 50 50 50 50 50 50 50 5 |  |  |
|                          |                |                                          |  |  |
|                          |                |                                          |  |  |
|                          |                | 1                                        |  |  |
|                          |                | SATA2                                    |  |  |
|                          |                |                                          |  |  |
|                          |                |                                          |  |  |
|                          |                |                                          |  |  |
|                          |                |                                          |  |  |
|                          |                |                                          |  |  |

|                          | •                  | Mini PCI-E connecto | r                               |                |
|--------------------------|--------------------|---------------------|---------------------------------|----------------|
| Connector size           | $2 \times 26 = 52$ | Pin                 |                                 |                |
| Connector type           | MINI PCI-F         | CON 9.2mmH          |                                 |                |
| Connector location       | MINICAR            | DI                  |                                 |                |
| Connector pin definition | Din                | Simal               | Din                             | Simal          |
| Connector pin definition | 1                  | DCIE WAKE#          | 2                               | 3VSB           |
|                          | 3                  | NC                  | 4                               | GND            |
|                          | 5                  | NC                  | 6                               | +1 5V          |
|                          | 7                  | MINICARD0_CLKREO#   | 8                               | NC             |
|                          | 9                  | GND                 | 10                              | NC             |
|                          | 11                 | PCIE MCARD0 CLK N   | 12                              | NC             |
|                          | 13                 | PCIE MCARD0 CLK P   | 14                              | NC             |
|                          | 15                 | GND                 | 16                              | NC             |
|                          | 17                 | NC                  | 18                              | GND            |
|                          | 19                 | NC                  | 20                              | MINICARD0_DIS# |
|                          | 21                 | GND                 | 22                              | PCIE_RST#      |
|                          | 23                 | PCIE_MCARD0_RX_N    | 24                              | 3VSB           |
|                          | 25                 | PCIE_MCARD0_RX_P    | 26                              | GND            |
|                          | 27                 | GND                 | 28                              | +1.5V          |
|                          | 29                 | GND                 | 30                              | SMB_CLK        |
|                          | 31                 | PCIE_MCARD0_TX_N    | 32                              | SMB_DATA       |
|                          | 33                 | PCIE_MCARD0_TX_P    | 34                              | GND            |
|                          | 35                 | GND                 | 36                              | USB_6N         |
|                          | 37                 | GND                 | 38                              | USB_6P         |
|                          | 39                 | 3VSB                | 40                              | GND            |
|                          | 41                 | 3VSB                | 42                              | NC             |
|                          | 43                 | GND                 | 44                              | NC             |
|                          | 45                 | NC                  | 40                              | NC             |
|                          | 47                 | NC                  | 48                              | +1.5V          |
|                          | 49                 | NC                  | 50                              | 2VCP           |
| Connector man            |                    | NC                  | 52                              | dead           |
|                          |                    |                     | 2110000801<br>B-2110<br>MINICAR | 5D1            |
|                          | 2°°                |                     | 0.0000                          |                |

| Connector size           | 2 X 26 - 52 | Pin               |                     |                                                         |
|--------------------------|-------------|-------------------|---------------------|---------------------------------------------------------|
| Connector type           | MINI PCI-E  | E CON 9.2mmH      |                     |                                                         |
| Connector location       | MINICAR     | D2                |                     |                                                         |
| Connector pin definition | Pin         | Simal             | Pin                 | Simal                                                   |
| connector più definition | 1           | PCIE WAKE#        | 2                   | 3VSB                                                    |
|                          | 3           | NC                | 4                   | GND                                                     |
|                          | 5           | NC                | 6                   | +1.5V                                                   |
|                          | 7           | MINICARD1_CLKREQ# | 8                   | NC                                                      |
|                          | 9           | GND               | 10                  | NC                                                      |
|                          | 11          | PCIE_MCARD1_CLK_N | 12                  | NC                                                      |
|                          | 13          | PCIE_MCARD1_CLK_P | 14                  | NC                                                      |
|                          | 15          | GND               | 16                  | NC                                                      |
|                          | 17          | NC                | 18                  | GND                                                     |
|                          | 19          | NC                | 20                  | MINICARD1_DIS                                           |
|                          | 21          | GND               | 22                  | PCIE_RST#                                               |
|                          | 23          | PCIE_MCARDI_RX_N  | 24                  | 3VSB<br>CND                                             |
|                          | 23          | CND               | 20                  | 41 5V                                                   |
|                          | 20          | GND               | 30                  | SMB CLK                                                 |
|                          | 31          | PCIE MCARD1 TX N  | 32                  | SMB_DATA                                                |
|                          | 33          | PCIE MCARDI TX P  | 34                  | GND                                                     |
|                          | 35          | GND               | 36                  | USB 5N                                                  |
|                          | 37          | GND               | 38                  | USB 5P                                                  |
|                          | 39          | 3VSB              | 40                  | GND                                                     |
|                          | 41          | 3VSB              | 42                  | NC                                                      |
|                          | 43          | GND               | 44                  | NC                                                      |
|                          | 45          | NC                | 46                  | NC                                                      |
|                          | 47          | NC                | 48                  | +1.5V                                                   |
|                          | 49          | NC                | 50                  | GND                                                     |
|                          | 51          | NC                | 52                  | 3VSB                                                    |
|                          |             |                   | 211000801<br>8-2110 |                                                         |
|                          |             |                   |                     |                                                         |
|                          |             |                   |                     | 000000<br>000000<br>000000<br>000000<br>000000<br>00000 |
|                          |             |                   | 2D2                 |                                                         |

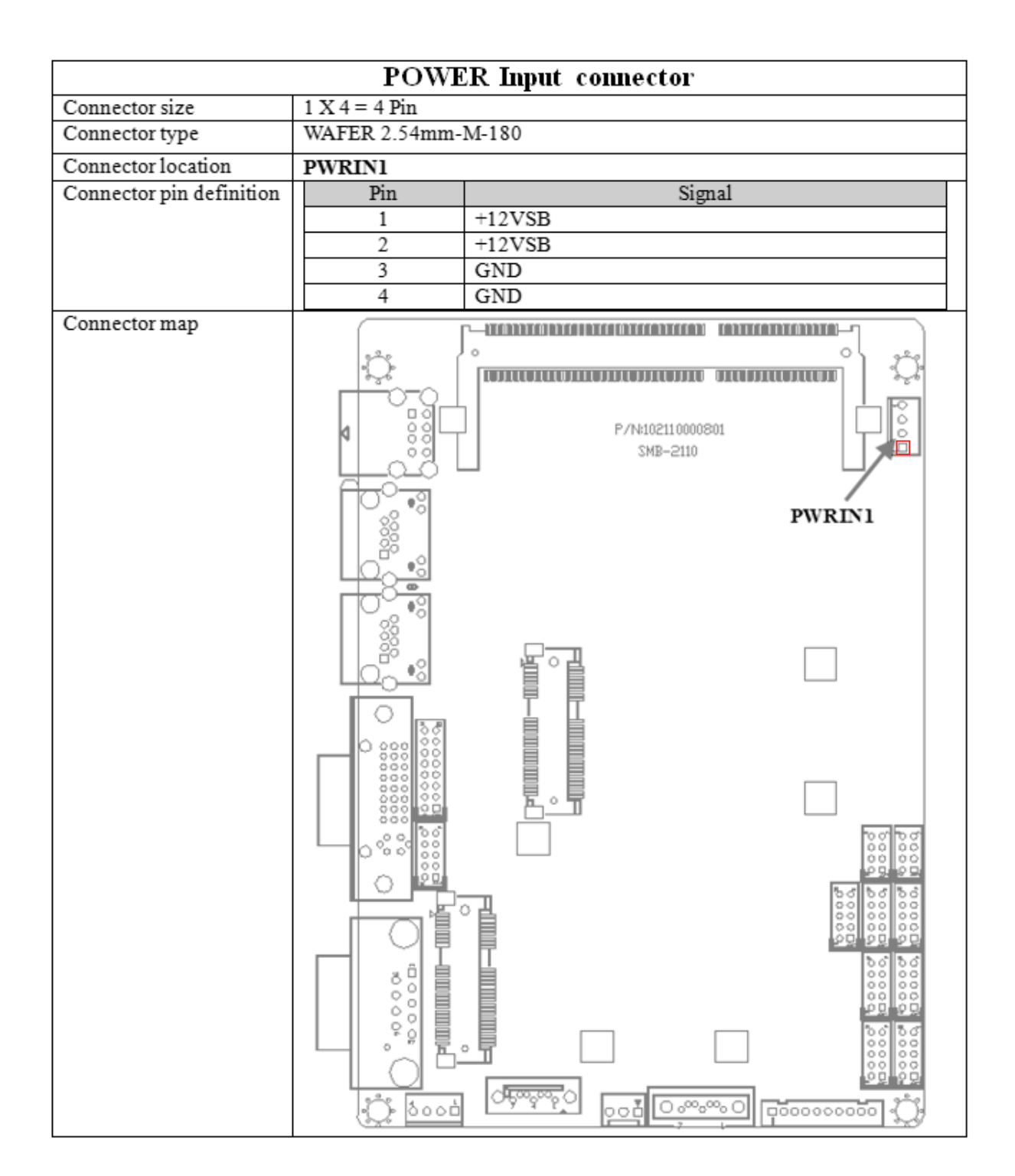

English

| SATA power connector     |                    |  |  |  |
|--------------------------|--------------------|--|--|--|
| Connector size           | 1 X 4 = 4 Pin      |  |  |  |
| Connector type           | WAFER 2.54mm-M-180 |  |  |  |
| Connector location       | SPWR1              |  |  |  |
| Connector pin definition | Pin Signal         |  |  |  |
|                          | 1 +5V              |  |  |  |
|                          | 2 GND              |  |  |  |
|                          | 3 GND              |  |  |  |
|                          | 4 +12V             |  |  |  |
| Connector map            |                    |  |  |  |

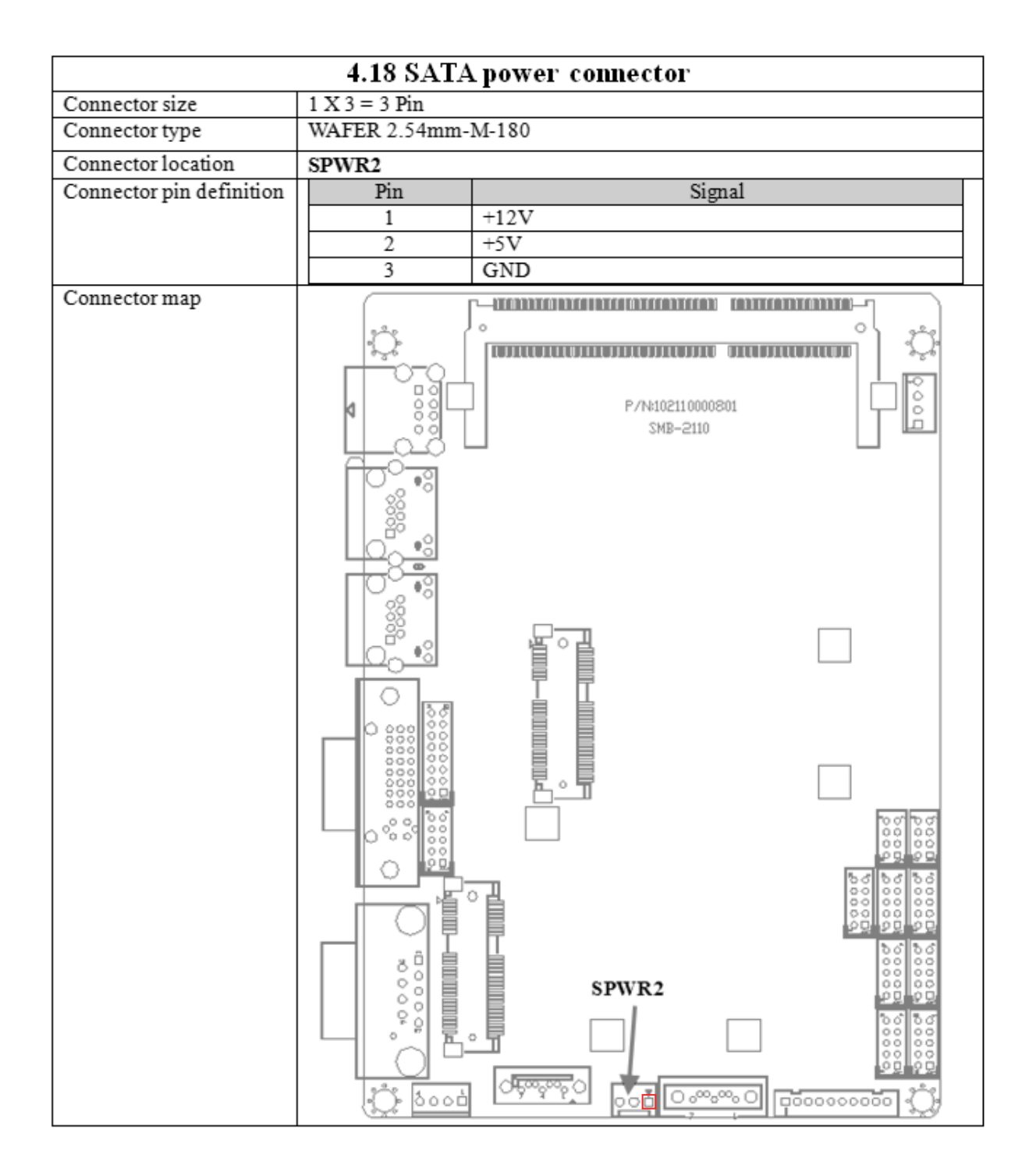

#### **USB** connector 8 Pin Connector size Connector type Type A Connector location USB1 Connector pin definition Pin Signal Pin Signal 5VSB USB7 N 1 2 3 USB7 P 4 GND 5VSB USB0\_N 5 б 7 USB0\_P 8 GND Connector map 0 0 P/N:102110000801 d SMB-2110 USB1 Ð) •2 0 000 Ó ò 0 坂 0.00,00,0 300b

## ■ 1.7 External connector specification

|                          | L        | AN connector |                             |             |
|--------------------------|----------|--------------|-----------------------------|-------------|
| Connector size           | 12 Pin   |              |                             |             |
| Connector type           | RJ45+LED |              |                             |             |
| Connector location       | LAN1     |              |                             |             |
| Connector pin definition | Pin      | Signal       | Pin                         | Signal      |
|                          | 1        | LAN0_MDI0P   | 2                           | LAN0_MDI0N  |
|                          | 3        | LAN0_MDI1P   | 4                           | LAN0_MDI2P  |
|                          | 5        | LAN0_MDI2N   | 6                           | LAN0_MDI1N  |
|                          | 7        | LAN0_MDI3P   | 8                           | LAN0_MDI3N  |
|                          | 9        | LAN0_ACT#    | 10                          | LAN0_ACTPW  |
| <u> </u>                 | 11       | LAN0_LINK#   | 12                          | LAN0_LINKPW |
|                          |          | LAN1         | /N:102110000801<br>SMB-2110 |             |
|                          |          |              |                             |             |

|                          | L        | AN connector | 1                           |                                                                      |
|--------------------------|----------|--------------|-----------------------------|----------------------------------------------------------------------|
| Connector size           | 12 Pin   |              |                             |                                                                      |
| Connector type           | RJ45+LED |              |                             |                                                                      |
| Connector location       | LAN2     |              |                             |                                                                      |
| Connector pin definition | Pin      | Signal       | Pin                         | Signal                                                               |
|                          | 1        | LAN1_MDI0P   | 2                           | LAN1_MDI0N                                                           |
|                          | 3        | LAN1_MDI1P   | 4                           | LAN1_MDI2P                                                           |
|                          | 5        | LAN1_MDI2N   | 6                           | LAN1_MDI1N                                                           |
|                          | 7        | LAN1_MDI3P   | 8                           | LAN1_MDI3N                                                           |
|                          | 9        | LAN1_ACT#    | 10                          | LAN1_ACTPW                                                           |
| <i>a</i>                 | 11       | LAN1_LINK#   | 12                          | LAN1_LINKPW                                                          |
|                          |          | P            | /N:102110000801<br>SMB-2110 |                                                                      |
|                          |          |              |                             |                                                                      |
|                          |          |              |                             | 0000<br>0000<br>0000<br>0000<br>0000<br>0000<br>0000<br>0000<br>0000 |
|                          |          |              | <u>,10,00,00</u>            |                                                                      |

|                   | DVI-I connector |
|-------------------|-----------------|
| Connector size    | 50 Pin          |
| Connector type    | DVI-I           |
| Connectorlocation | DVI-I1          |
| Connector map     |                 |

| COM connector            |                      |                 |                    |                |
|--------------------------|----------------------|-----------------|--------------------|----------------|
| Connector size           | 9 Pin                |                 |                    |                |
| Connector type           | DB9                  |                 |                    |                |
| Connector location       | COMI                 |                 |                    |                |
| Connector pin definition | Pin                  | Signal          |                    |                |
| -                        |                      | RS232           | RS422              | RS485          |
|                          | 1                    | COM1_DCD        | TXD-               | TXD-/RXD-      |
|                          | 2                    | COM1_RXD        | TXD+               | TXD+/RXD+      |
|                          | 3                    | COM1_TXD        | RXD+               | NC             |
|                          | 4                    | COM1_DTR        | RXD-               | NC             |
|                          | 5                    | GND             | GND                | GND            |
|                          | 6                    | COM1_DSR        | NC                 | NC             |
|                          | 7                    | COM1_RTS        | NC                 | NC             |
|                          | 8                    | COM1_CTS        | NC                 | NC             |
|                          | 9                    | COM1_RI         | NC                 | NC             |
| Connector map            |                      |                 |                    |                |
|                          | a                    |                 |                    |                |
|                          |                      | LONGCOLOUCHTRON | PERIODALE ATTRACT  | anerann 9.54   |
|                          | L _ "3[              | ήl .            | P./bi10211.0000201 |                |
|                          | <b>q</b> 000         | T   '           | SMB-2110           |                |
|                          |                      |                 |                    |                |
|                          | 10 <sup>0</sup> • 81 |                 |                    |                |
|                          | 88                   |                 |                    |                |
|                          | 0 <sup>60</sup> • 2  |                 |                    |                |
|                          |                      |                 |                    |                |
|                          | 0                    |                 |                    |                |
|                          | 8                    |                 |                    |                |
|                          | 0                    | 見。県             |                    |                |
|                          |                      | - ■ ■           |                    |                |
|                          | ি হিল                |                 |                    |                |
|                          |                      |                 |                    |                |
|                          | 000 00               |                 |                    |                |
|                          |                      | <u>E</u> °I     |                    |                |
|                          | 0.000                |                 |                    | 20120          |
|                          |                      |                 |                    | oo oo          |
|                          |                      |                 |                    | 20 20 20       |
|                          |                      | □°∎             |                    |                |
|                          | 그네 '시키               | сом1            |                    | 20 20 20       |
|                          |                      |                 |                    | 00000          |
|                          |                      |                 |                    | 88 88          |
|                          | 200                  |                 |                    | 20 20          |
|                          |                      |                 |                    | 000000         |
|                          |                      |                 |                    |                |
|                          | 0.000                |                 | <u>- 10,~~</u> 06  | 5000000000 ()) |

## 1.8 Ignition Power Management Quick Guide

#### Startup/shutdown conditions from the IGNITION signal :

- 1. IGNITION startup signal must be valid during 10 sec. (anti noise protection).
- IGNITION shutdown IGNITION signal must be inactive during 5 minutes, then PIC controller initiate Power Button signal (OS must be set to shutdown from the Power Button). It generate Main Button shutdown event and then goes to complete power off.

Typically the system can start only from IGNITION signal, because startup PIC controller is disconnected from the power source.

#### The system can be switched off from:

- 1. Power IGNITION OFF signal.
- 2. ACPI OS shutdown
- 3. Power Button generate ACPI event (OS Dependent)

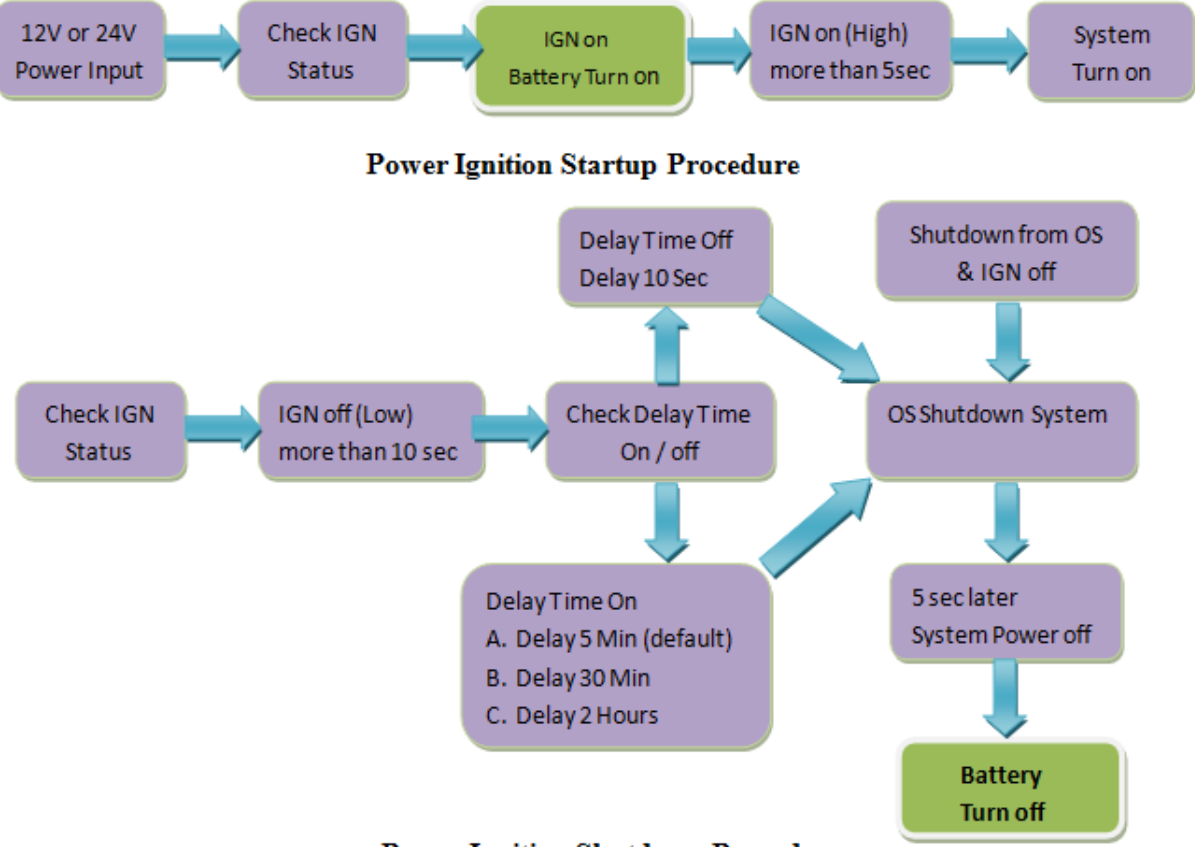

**Power Ignition Shutdown Procedure** 

#### **Power Management**

- Power-off delay time is selectable by BIOS to disable and enable in 5 mins / 30mins / 2Hrs (Default is 5 mins).
- 2. Ignition On/Off status detectable by SW
- 3. If the ignition is off and the system is still on after 5 minutes, FleetPC-4-B will shut down automatically.
- 4. If the ignition is turned on again and the power-off delay is in progress, FleetPC-4-B will cancel the delay function and will continue to operate normally.
- 5. If the ignition is turned on again and the power-off delay ended, FleetPC-4-B will shut down completely will power-on again automatically.

## 2.1 System Introduction

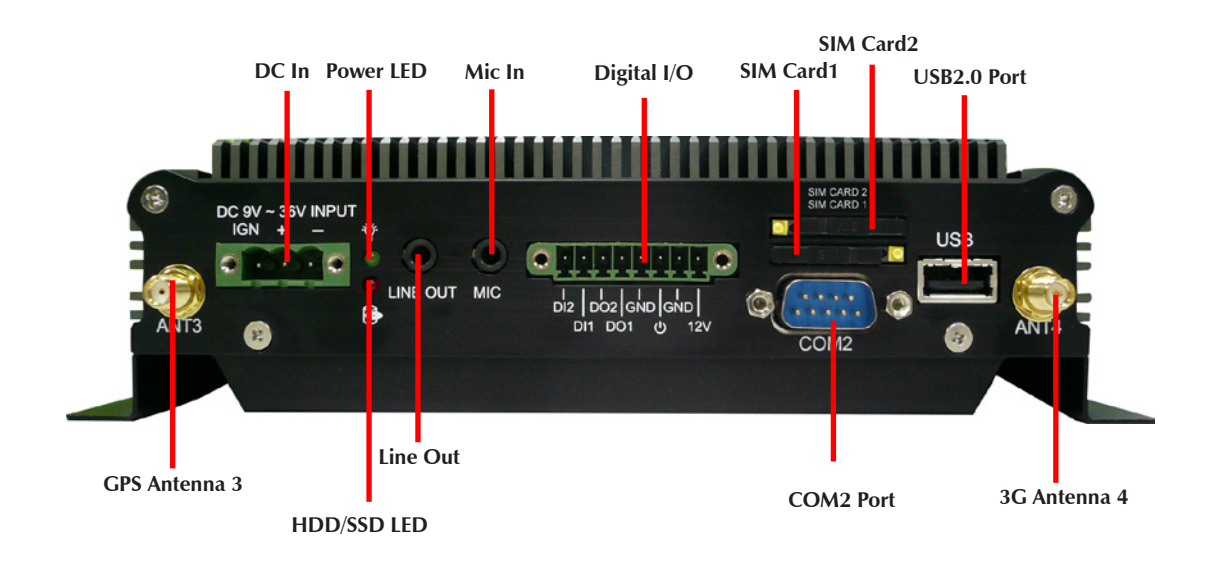

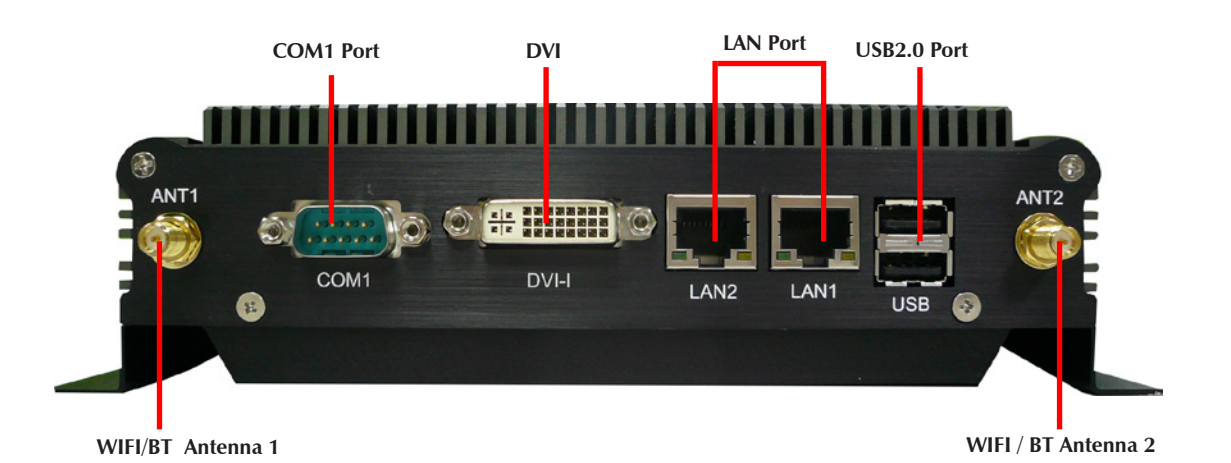

## **2.2 Opening Chassis**

Step 1. Unscrew the four screws of the Back Cover as shown in the picture.

- Step 2. Unscrew the four screws of Rear/Front Panel as shown in the picture.

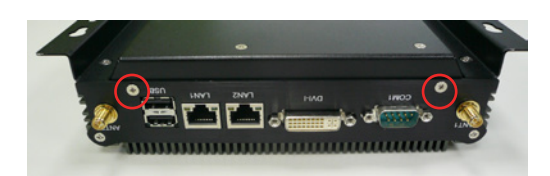

**Step 3.** Open the Back Cover as shown in the picture.

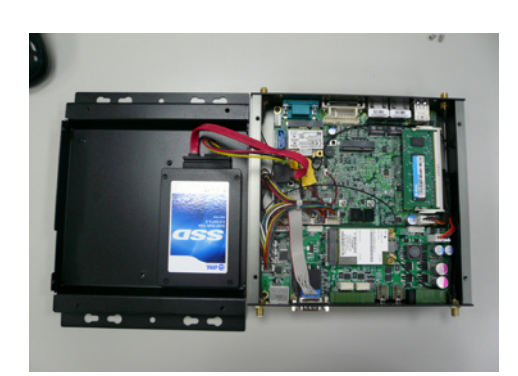

## **2.3 Installing Memory**

**Step 1.** Put Memory on this place as shown in the picture.

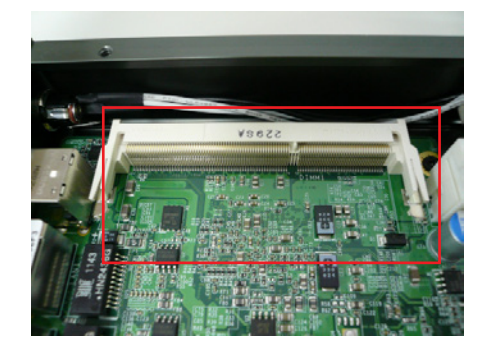

**Step 2.** Hold the Memory with its notch aligned with the Memory socket of the board and insert it at a 30-degree angle into the socket as shown in the picture.

**Step 3.** Fully insert the module into the socket until a "click" is heard as shown in the picture.

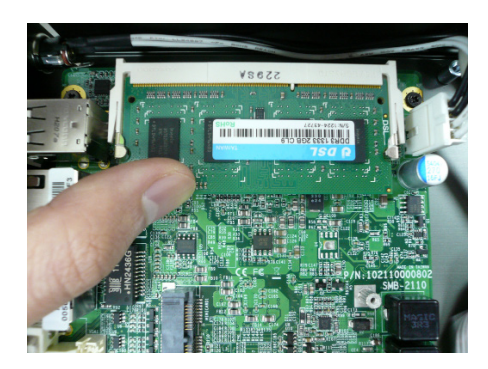

**Step 4.** Press down on the Memory so that the tabs of the socket lock on both sides of the module as shown in the picture.

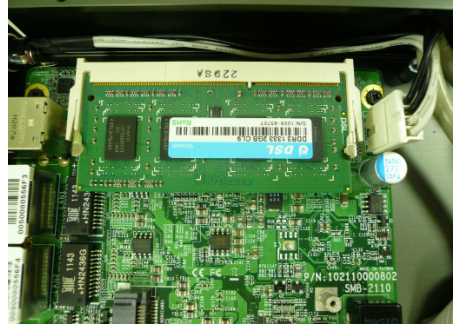

## **2.4** Installing HDD / SSD

**Step 1.** Put the HDD on the Back Cover as shown in the picture.

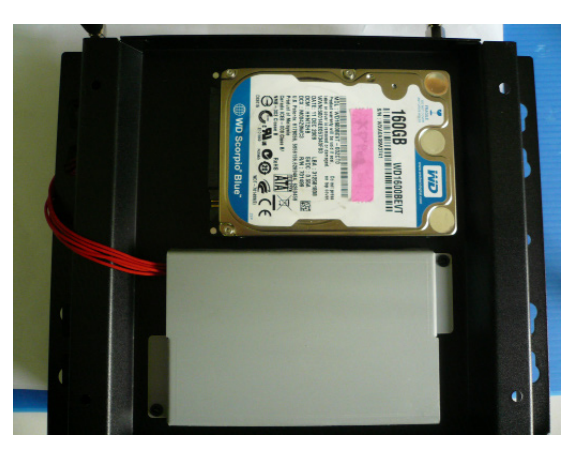

**Step 2.** Turn over the Back Cover and screw the four screws of the Back Cover as shown in the picture.

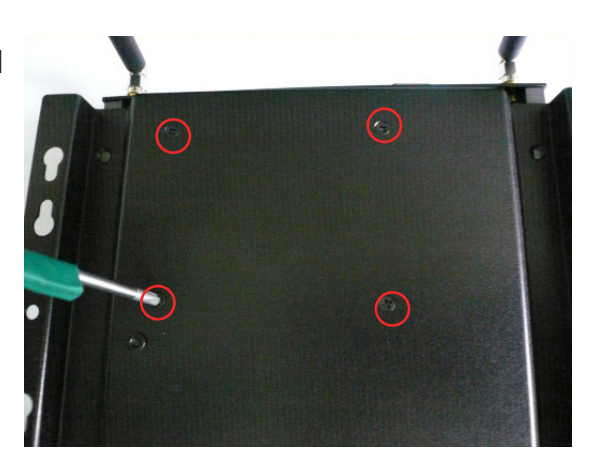

**Step 3.** Connect the HDD power cable and SATA cable to HDD as shown in the picture.

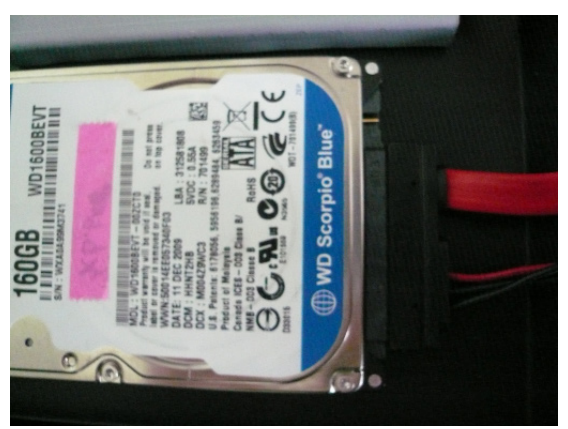

#### 2.5 Installing MINI PCI Express Expansion Card

Step 1. Put MINI PCIe Expansion Card on this place as shown in the picture.

Step 2. Hold the Module with its notch aligned with the socket of the board and insert it at a 30 degree angle into the socket as shown in the picture.

Step 3. Screw two screws to the holder as shown in the picture.

picture.

Step 4. Done as shown in the

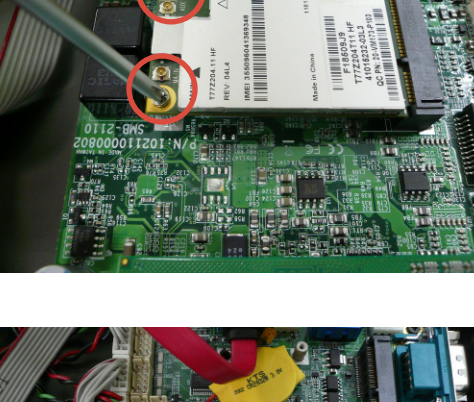

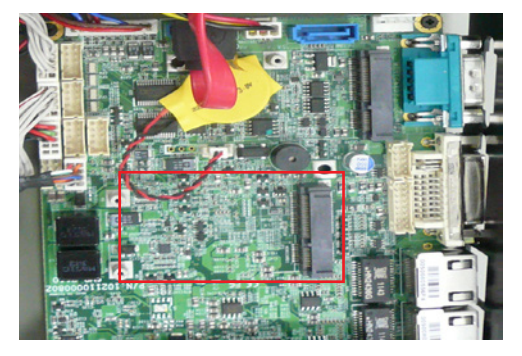

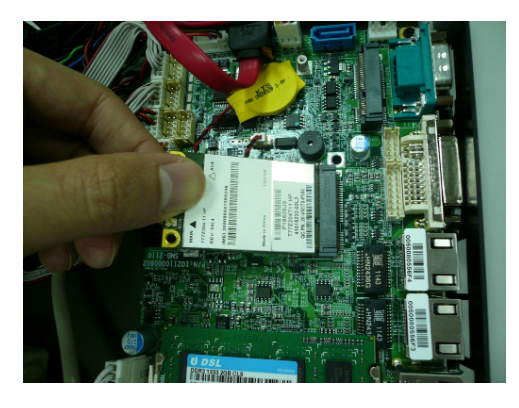

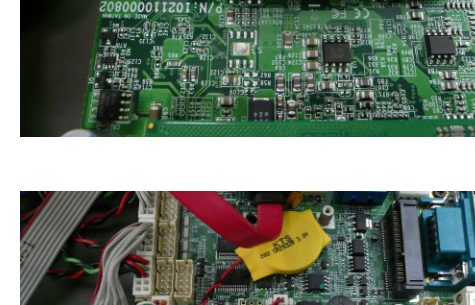

## ■ 2.6 Installing MINI PCI Express Expansion Card

**Step 1.** Put MINI PCIe Expansion Card on this place as shown in the picture.

- **Step 2.** Hold the Module with its notch aligned with the socket of the board and insert it at a 30 degree angle into the socket as shown in the picture.
- **Step 3.** Screw one screw to the holder as shown in the picture.

**Step 4.** Done as shown in the picture.

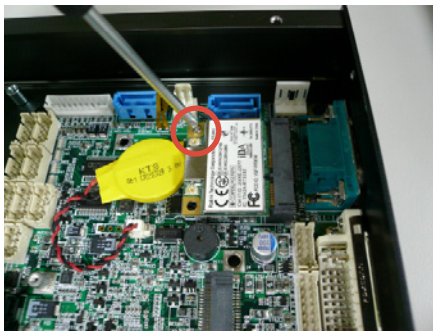

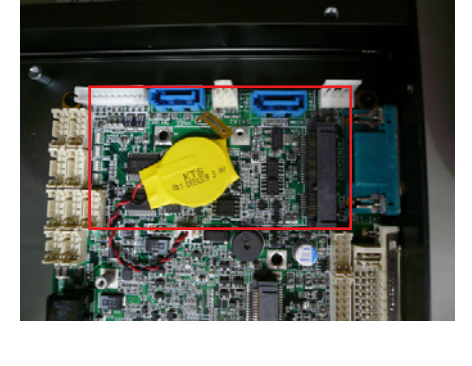

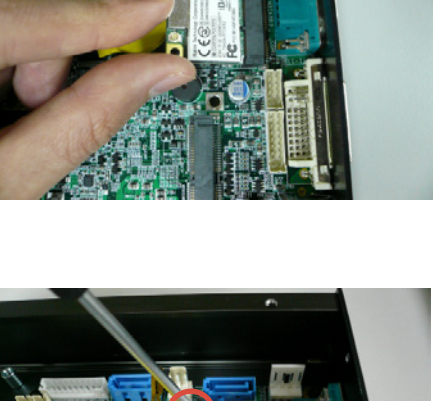

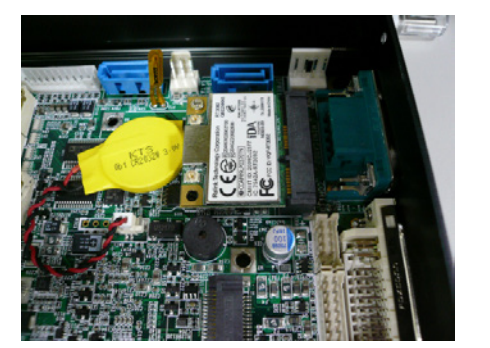

## ■ 2.7 Installing SIM Card

**Step 1.** Use thin stick to push the button as shown in the picture.

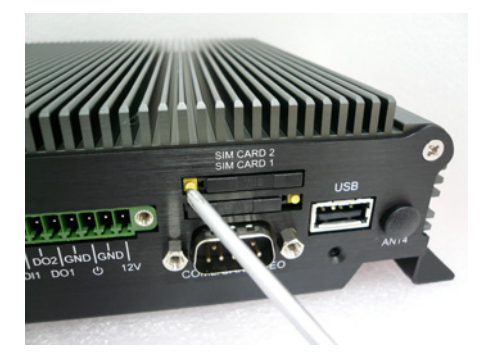

Step 2. Take the holder away from FleetPC-4-B as shown in the picture.

**Step 3.** Put your SIM Card into the holder as shown in the picture.

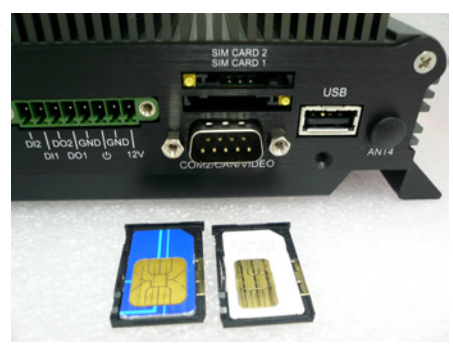

**Step 4.** Take the SIM card holder and Insert it into the socket as shown in the picture.

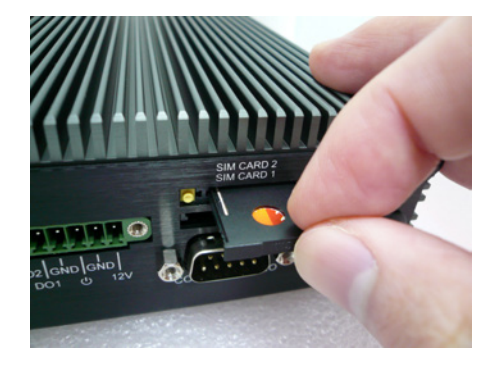

Step 5. Done.

## **2.8 Installing Battery Module**

Step 1. Screw two screws on the back cover as shown in the picture.

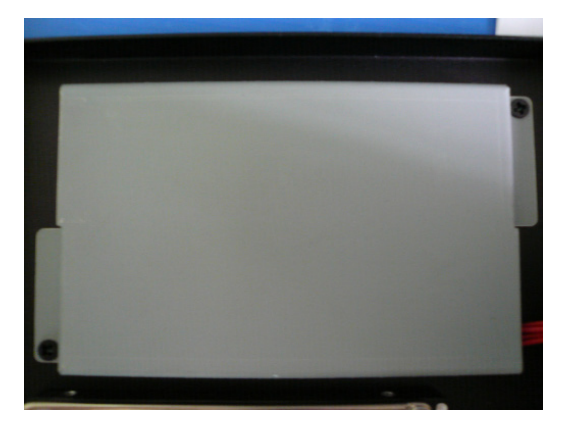

Step 2. Connect the Cable to UPS1 Connector as shown in the picture.

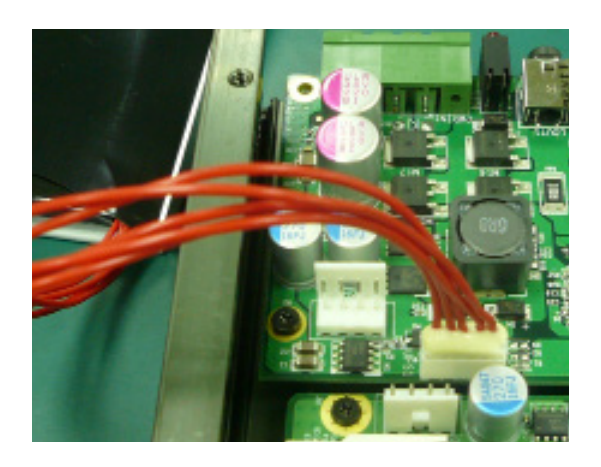

## **3.1 Entering The BIOS**

Power on the computer and the system will start POST (Power On Self Test) process. When the message below appears on the screen, press (DEL) key to enter Setup.

## Press DEL to enter SETUP

If the message disappears before you respond and you still wish to enter Setup, restart the system by turning it OFF and On or pressing the RESET button. You may also restart the system by simultaneously pressing <Ctrl>, <Alt>, and <Delete> keys.

#### Important

- The items under each BIOS category described in this chapter are under continuous update for better system performance. Therefore, the description may be slightly different from the latest BIOS and should be held for reference only.
- Upon boot-up, the 1st line appearing after the memory count is the BIOS version. It is usually in the format.

#### FleetPC-4-B Mainboard V1.0 073109 where :

1st digit refers to BIOS maker as A = AMI, W = AWARD, and P = PHOENIX

2nd - 5th digit refers to the model number.

6th digit refers to the chipset as I = Intel, N = NVIDIA, A = AMD and V = VIA.

7th - 8th digit refers to the customer as MS = all standard customers.

V1.0 refers to the BIOS was released.

073109 refers to the date this BIOS was released.

## **Control Keys**

Power on the computer and the system will start POST (Power On Self Test) process. When the message below appears on the screen, press (DEL) key to enter Setup.

| <↑>             | Move to the previous item                                         |
|-----------------|-------------------------------------------------------------------|
| <↓>             | Move to the next item                                             |
| <←>             | Move to the item in the left hand                                 |
| <→>             | Move to the item in the right hand                                |
| <enter></enter> | Select the item                                                   |
| <esc></esc>     | Jumps to the Exit menu or returns to the main menu from a submenu |
| <+/PU>          | Increase the numeric value or make changes                        |
| <-/PD>          | Decrease the numeric value or make changes                        |
| <f1></f1>       | General Help                                                      |
| <f3></f3>       | Load Optimized Defaults                                           |
| <f4></f4>       | Save all the CMOS changes and exit                                |

## Getting Help

After entering the Setup menu, the first menu you will see is the Main Menu.

#### Main Menu

The main menu lists the setup functions you can make changes to. You can use the arrow keys  $(\uparrow\downarrow)$  to select the item. The on-line description of the highlighted setup function is displayed at the bottom of the screen.

#### Sub-Menu

If you find a right pointer symbol (as shown in the right view) appears to the left of certain fields that means a sub-menu can be launched from this field. A sub-menu contains additional options for a field parameter. You can use arrow keys ( $\uparrow\downarrow$ ) to highlight the field and press <Enter> to call up the sub-menu. Then you can use the control keys to enter values and move from field to field within a sub-menu. If you want to return to the main menu, just press the <Esc >.

#### General Help <F1>

The BIOS setup program provides a General Help screen. You can call up this screen from any menu by simply pressing <F1>. The Help screen lists the appropriate keys to use and the possible selections for the highlighted item. Press <Esc> to exit the Help screen.

## ■ 3.2 Main

| Aptio Setup<br>Main Advanced Chipset                                   | Utility – Copyright (C) 2011<br>Boot Security Save & Exit |
|------------------------------------------------------------------------|-----------------------------------------------------------|
| BIOS Information<br>BIOS Vendor<br>Core Version<br>Build Date and Time | American Megatrend<br>4.6.5.3<br>07/02/2012 20:49:4       |
| System Date<br>System Time                                             | [Fri 08/24/2012]<br>[17:14:13]                            |
| Access Level                                                           | Administrator                                             |
|                                                                        |                                                           |
|                                                                        |                                                           |
|                                                                        |                                                           |
|                                                                        |                                                           |
|                                                                        |                                                           |

### System Time

This setting allows you to set the system time. The time format is <Hour> <Minute> <Second>.

#### **System Date**

This setting allows you to set the system Date. The time format is <Day> <Month> <Date> <Year>.

## ■ 3.3 Advanced

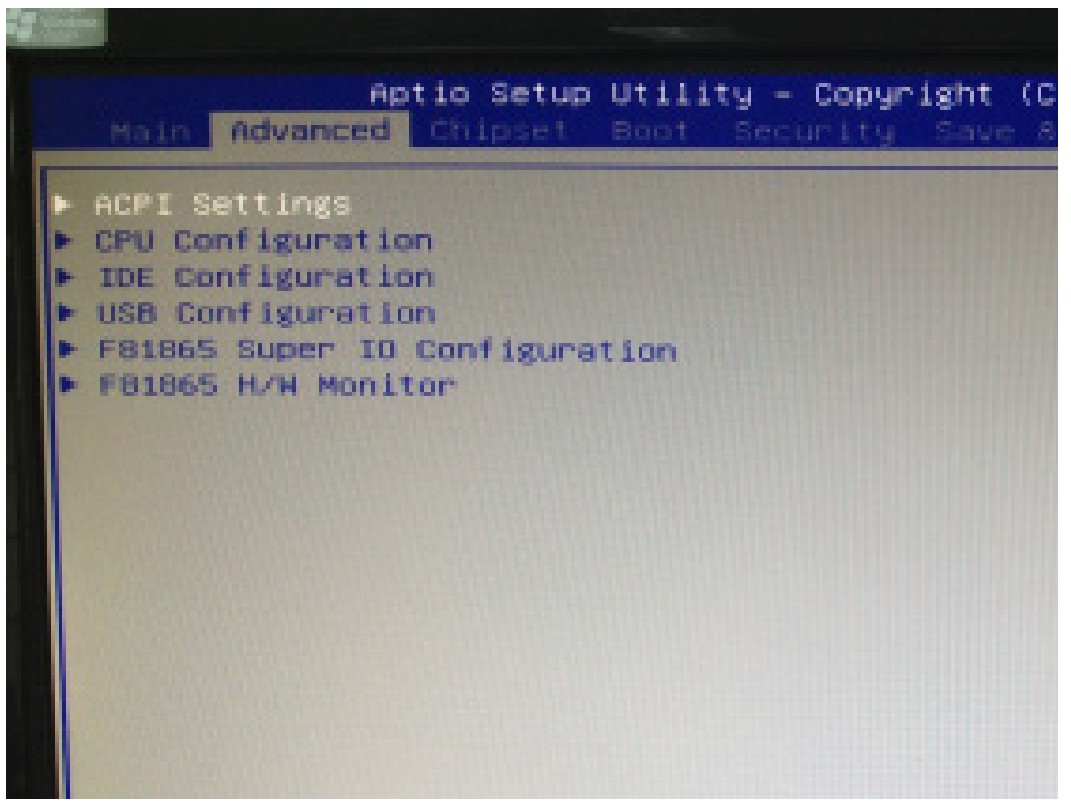

## **CPU Configuration**

| Aptio Setup Ut<br>Advanced                                                                                                    | ility – Copyright (                                                                                                    |
|----------------------------------------------------------------------------------------------------|----------------------------------------------------------------------------------------------------|
| CPU Configuration                                                                                                    |                                                                                                    |
| Processor Type<br>EMT64<br>Processor Speed<br>System Bus Speed<br>Ratio Status<br>Actual Ratio<br>System Bus Speed<br>Processor Stepping<br>Microcode Revision<br>L1 Cache RAM<br>L2 Cache RAM<br>Processor Core<br>Hyper-Threading | Intel(R) A<br>Not Suppor<br>1865 MHz<br>533 MHz<br>14<br>14<br>533 MHz<br>30661<br>269<br>2x56 k<br>2x512 k<br>Dual<br>Supported |
| Hyper-Threading<br>Execute Disable Bit                                                                                                    | [Enabled]<br>[Enabled]                                                                                                    |

#### » Max CPUID Value Limit

The Max CPUID Value Limit BIOS feature allows you to circumvent problems with older operating systems that do not support the Intel Pentium 4 processor with Hyper-Threading Technology. When enabled, the processor will limit the maximum CPUID input value to 03h when queried, even if the processor supports a higher CPUID input value. When disabled, the processor will return the actual maximum CPUID input value of the processor when queried.

#### » Execute Disable Bit Capability

Intel's Execute Disable Bit functionality can prevent certain classes of malicious "buffer overflow" attacks when combined with a supporting operating system. This functionality allows the processor to classify areas in memory by where application code can execute and where it cannot. When a malicious worm attempts to insert code in the buffer, the processor disables code execution, preventing damage or worm propagation.

#### » Hyper Threading Technology

The processor uses Hyper Threading technology to increase transaction rates and reduces end-user response times. The technology treats the two cores inside the processor as two logical processors that can execute instructions simultaneously. In this way, the system performance is highly improved. If you disable the function, the processor will use only one core to execute the instructions. Please disable this item if your operating system doesn't support HT Function, or unreliability and instability may occur.

#### » Intel(R) SpeedStep(tm) Tech

EIST (Enhanced Intel SpeedStep Technology) allows the system to dynamically adjust processor voltage and core frequency, which can result in decreased average power consumption and decreased average heat production..

## PCI/ PCIE Device Configuration

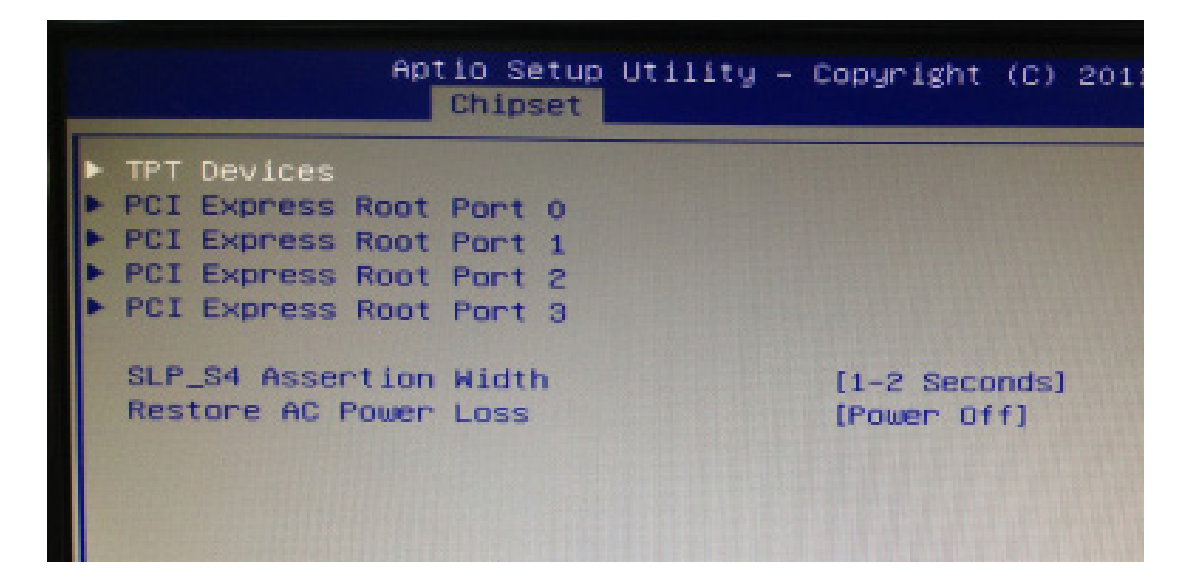

English

## Super IO Configuration

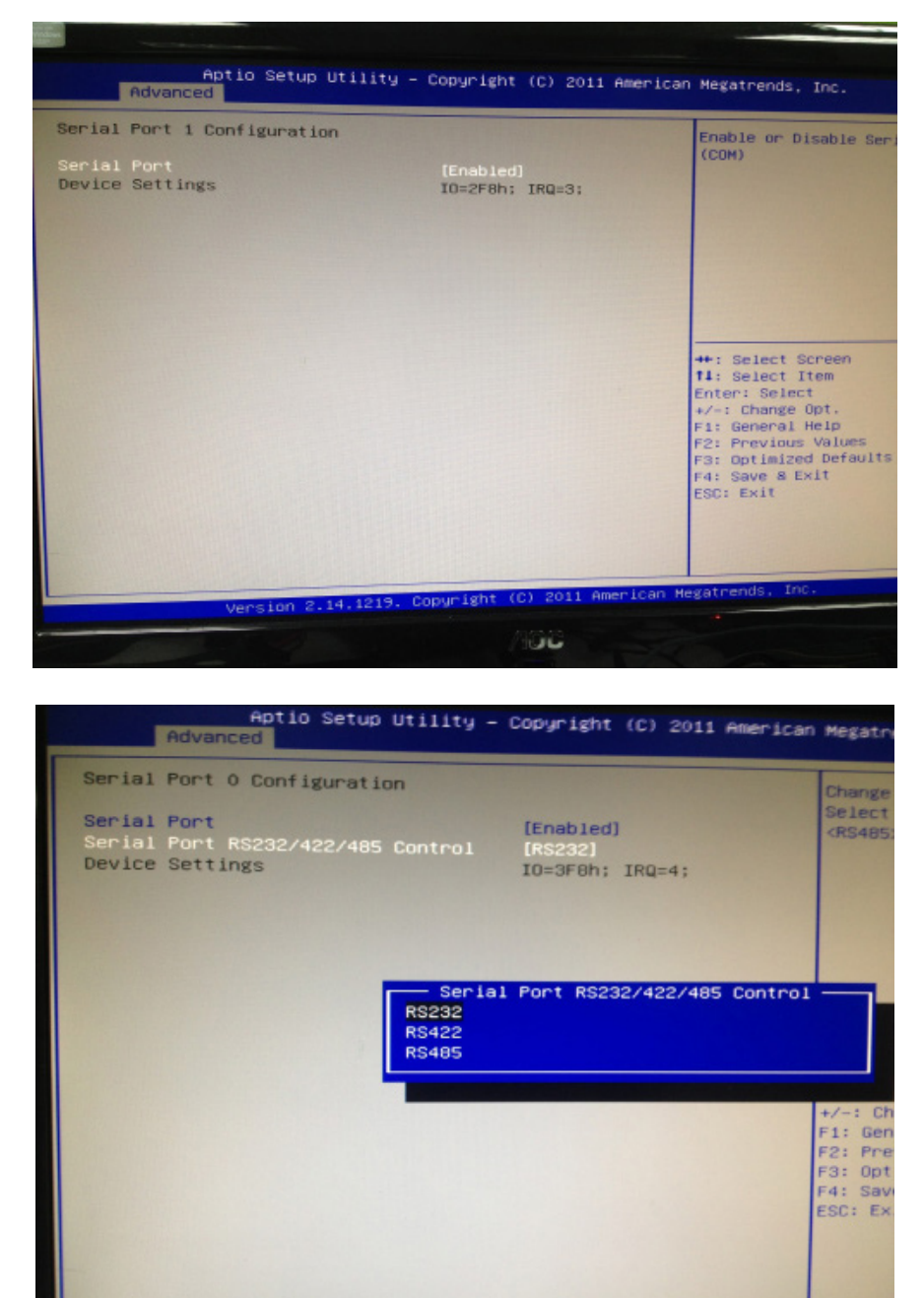

#### » Serial Port 0/1/2/3/4/5 Enable or Disable

Select an Enable or Disable for the specified serial ports.

#### » Serial Port 0 Mode

The settings specify the RS-232/RS-422/RS-485 mode of the serial prot 0.

## Hardware Health Configuration

These items display the current status of all monitored hardware devices/components such as voltages, temperatures and all fans' speeds.

| Aptio Setup Utili<br>Advanced                                                                                                 | ity – Copyright (C) 2                                                                                                 |
|----------------------------------------------------------------------------------------------------|----------------------------------------------------------------------------------------------------|
| Pc Health Status<br>CPU temperature<br>System temperature<br>VCORE<br>+5.00V<br>+12.0V<br>+1.50V<br>+3.00V<br>+3.3Vsb<br>VBAT | : +46 C<br>: +32 C<br>: +1.192 V<br>: +5.045 V<br>: +12.056 V<br>: +1.504 V<br>: +3.424 V<br>: +3.424 V<br>: +3.296 V |

## **GPIO** Configuration

| Aptio Setup Utili<br>Advanced                                                                                                    | ty – Copyright (C) 2011 Ame                  | rican Megatrends,                                                                                                    |
|----------------------------------------------------------------------------------------------------|----------------------------------------------|----------------------------------------------------------------------------------------------------|
| F81865 Super IO Configuration<br>Serial Port 0 Configuration<br>Serial Port 1 Configuration<br>Serial Port 2 Configuration<br>Serial Port 3 Configuration<br>Serial Port 4 Configuration<br>Serial Port 5 Configuration<br>GPIO & Delay Time Configuration<br>GPO0<br>GPO2<br>GPO3<br>Power off Delay Time<br>Power Failure | (High)<br>High<br>High<br>High<br>Caw<br>Caw | <pre>Enable or Di<br/>++: Select St<br/>14: Select If<br/>Enter: Select If<br/>Enter: Select<br/>+/-: Change O<br/>F1: General H<br/>F2: Previous<br/>F3: Optimized<br/>F4: Save &amp; Ex<br/>ESC: Exit</pre> |
|                                                                                                    | 9 Copyright (C) 2011 Americ                  | an Megatrends, Inc.                                                                                                    |

» GPO 0/ 1/ 2/ 3/ Data

These settings configure special GPIO data.

## Power off Delay Time Setting

| Advanced                                                                                                    |                                                                  |
|----------------------------------------------------------------------------------------------------|------------------------------------------------------------------|
| F81865 Super IO Configuration                                                                                                    |                                                                  |
| <ul> <li>Serial Port 0 Configuration</li> <li>Serial Port 1 Configuration</li> <li>Serial Port 2 Configuration</li> <li>Serial Port 3 Configuration</li> <li>Serial Port 4 Configuration</li> <li>Serial Port 5 Configuration</li> <li>GPI0 &amp; Delay Time Configuration</li> </ul> |                                                                  |
| GP00<br>GP01<br>GP02<br>GP03<br>Power off Delay Time                                                                                                    | Power off De<br>Disabled<br><mark>O5Min</mark><br>30Min<br>O2Hrs |
| , ower rations                                                                                                    |                                                                  |

#### ■ 3.4 Boot

| Aptio Setup Utili<br>Main Advanced Chipset <mark>Boot</mark>                                                                                                    | ty – Copyright (C) 2011 American Me<br>Security Save & Exit                                                                                                    |
|----------------------------------------------------------------------------------------------------|----------------------------------------------------------------------------------------------------|
| Aptio Setup Utili<br>Main Advanced Chipset Boot<br>Boot Configuration<br>Bootup NumLock State<br>Quiet Boot<br>Skip VGA<br>Skip USB<br>INT19 Trap Response<br>Launch PXE OpROM policy<br>Boot Option Priorities<br>Boot Option #1<br>Hard Drive BBS Priorities | Image: Second gradient (C) 2011 Hillerican Methods       Second gradient (C) 2011 Hillerican Methods         Image: Second gradient (C) 2011 Hillerican Methods       Second gradient (C) 2011 Hillerican Methods         Image: Image: Image: Second gradient (C) 2011 Hillerican Methods       Second gradient (C) 2011 Hillerican Methods         Image: Image: I |
|                                                                                                    | F1:<br>F2:<br>F3:<br>F4:<br>ESC                                                                                                    |

#### » 1st/2nd/3rd Boot Device

The items allow you to set the sequence of boot devices where BIOS attempts to load the disk operating system.

#### » Try Other Boot Devices

Setting the option to [Enabled] allows the system to try to boot from other device if the system fail to boot from the 1st/2nd/3rd boot device.

#### » Hard Disk Drives, CD/DVD Drives, USB Drives

These settings allow you to set the boot sequence of the specified devices.

### ■ 3.5 Security

| Aptio Setup Uti<br>Main Advanced Chipset Boo                                                                                                    | ility — Copyright (C) 2011<br>ot <mark>Security</mark> Save & Exit                                         | American Mega                   |
|----------------------------------------------------------------------------------------------------|----------------------------------------------------------------------------------------------------|---------------------------------|
| Password Description                                                                                                    |                                                                                                    | Set i                           |
| If ONLY the Administrator's p<br>then this only limits access<br>only asked for when entering<br>If ONLY the User's password is<br>a power on password and m<br>boot or enter Setup. In Setup<br>have Administrator rights. | bassword is set,<br>to Setup and is<br>Setup.<br>is set, then this<br>ust be entered to<br>b the User will |                                 |
| The password length must be                                                                                                    |                                                                                                    |                                 |
| in the following range:                                                                                                    |                                                                                                    |                                 |
| Minimum length                                                                                                    | 3                                                                                                    |                                 |
| Maximum length                                                                                                    | 20                                                                                                    | ++: s<br>t1: s                  |
| Administrator Password<br>User Password                                                                                                    |                                                                                                    | Enter<br>+/-:<br>E1: 6          |
| HDD Security Configuration:<br>HDDO:Hitachi HTS5                                                                                                    |                                                                                                    | F2: P<br>F3: 0<br>F4: S<br>ESC: |
| UEFI Secure Boot Management<br>Secure Boot control<br>Secure Boot Policy                                                                                                    | [Enabled]                                                                                                  | 8                               |

#### » Administrator Password

Administrator Password controls access to the BIOS Setup utility. These settings allow you to set or change the administrator password.

#### » User Password

User Password controls access to the system at boot. These settings allow you to set or change the user password.

#### » Boot Sector Virus Protection

This function protects the BIOS from accidental corruption by unauthorized users or computer viruses. When enabled, the BIOS data cannot be changed when attempting to update the BIOS with a Flash utility. To successfully update the BIOS, you will need to disable this Flash Protection function.

# **3.6** Chipset

| Main Advanced Chipset Boot Security Save & Exi                                   | 11 American Megatrend                                                                                              |
|----------------------------------------------------------------------------------|----------------------------------------------------------------------------------------------------|
| <ul> <li>Host Bridge</li> <li>South Bridge</li> </ul>                            | Host Brid                                                                                                    |
|                                                                                  | <pre>++: Select 14: Select Enter: Sel +/-: Chang F1: Genera F2: Previou F3: Optimi: F4: Save &amp; ESC: Exit</pre> |
| Version 2.14.1219. Copyright (C) 2011                                            | American Megatrends, I                                                                                             |
|                                                                                  |                                                                                                    |
| Aptio Setup Utility -<br>Chipset                                                 | - Copyright (C)                                                                                                    |
| <ul> <li>Memory Frequency and Timing</li> <li>Intel IGD Configuration</li> </ul> |                                                                                                    |
| жжжжжже Memory Information жжжжжже                                               |                                                                                                    |
| Memory Frequency                                                                 | 1067 MHz (DDF                                                                                                    |
| Total Memory                                                                     | 2048 MB                                                                                                    |
| DIMM#U                                                                           | Not Present                                                                                                    |

| Testal TOD Confilments                                                    |                        |                          |
|---------------------------------------------------------------------------|------------------------|--------------------------|
| Intel IGD Configuration<br>IGFX - Boot Type<br>Fixed Graphics Memory Size | [CRT + EFP]<br>[128MB] | Se:<br>wi.<br>Th<br>ext  |
|                                                                           |                        |                          |
|                                                                           |                        | ++-<br>11<br>Ent         |
|                                                                           |                        | +/-<br>F1:<br>F2:<br>F3: |
|                                                                           |                        | F4<br>ESC                |

» Select Graphic Output Mode

#### ■ 3.7 Exit

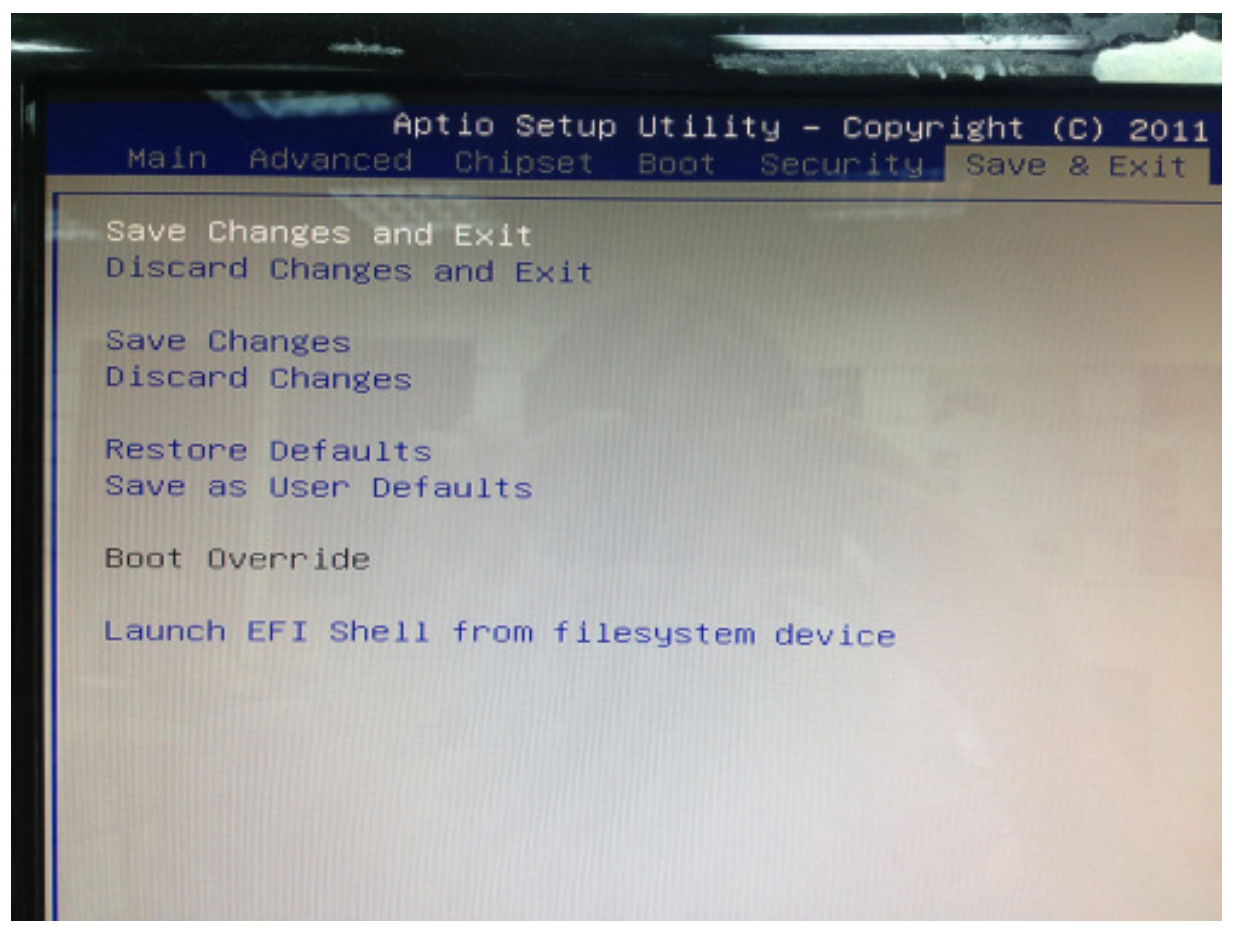

#### » Save Changes and Exit

Save changes to CMOS and exit the Setup Utility.

#### » Discard Changes and EXit

Abandon all changes and exit the Setup Utility.

#### » Discard Changes

Abandon all changes and continue with the Setup Utility.

#### » Load Optimal Defaults

Use this menu to load the default values set by the mainboard manufacturer specifically for optimal performance of the mainboard.

#### » Load Failsafe Defaults

Use this menu to load the default values set by the BIOS vendor for stable system performance.

## ■ 4.1 Packing List

| Part Number  | Module Name                                                                                                    |  |
|--------------|----------------------------------------------------------------------------------------------------|--|
| 763110011004 | FleetPC-4-B                                                                                                    |  |
|              |                                                                                                    |  |
| 326710039661 | CABLING PHOENIX CON MALE 3PIN                                                                                                    |  |
| 324610088661 | CABLING PHOENIX CON MALE 8PIN                                                                                                    |  |
| Option       |                                                                                                    |  |
| 514001105200 | Memory 1GB SO-DIMM DDR3 1333                                                                                                    |  |
| 514002105200 | Memory 2GB SO-DIMM DDR3 1333                                                                                                    |  |
| 514004105200 | Memory 4GB SO-DIMM DDR3 1333                                                                                                    |  |
| 521340012200 | HDD WD 160GB SATA HDD / 5400/8MB/12ms , 9.5mm                                                                                                    |  |
| 521370012200 | HDD WD 320GB SATA HDD / 5400/8MB/12ms , 9.5mm                                                                                                    |  |
| 523140012040 | 2.5" SSD 16GB SSD (MLC Type)                                                                                                    |  |
| 523310010900 | 2.5" SSD 32GB SSD (MLC Type)                                                                                                    |  |
| 523320012010 | 2.5" SSD 64GB SSD (MLC Type)                                                                                                    |  |
| 534002150400 | SATA DOM 2GB SATA DOM(SLC Type)                                                                                                    |  |
| 534004150400 | SATA DOM 4GB SATA DOM(SLC Type)                                                                                                    |  |
| 534008150400 | SATA DOM 8GB SATA DOM(SLC Type)                                                                                                    |  |
| 573000011093 | 3G / GPS HSPA/UMTS –800/850/900/1900/2100MHz<br>Quad-band EDGE/GPRS/GSM –850/900/1800/1900MHz<br>Single-band CDMA –1900MHz<br>GPS is Standalone, gpsOne XTRA assistance for enhanced standalone<br>GPS performance, MS-based assisted (support varies based on network<br>carrier)                                                                                                    |  |
| 570802090040 | WiFi /BT Ralink(RT3090BC4) 1X1 802.11n, Wireless Lan and CSR<br>Bluecore4 Bluetooth2.1+EDR (Microsoft in-box driver, profiles;Motorola<br>profiles) / software upgradable to BT3.0+HS(Motorola) Combo Mini card                                                                                                    |  |
| 570800100100 | Embedded u-blox6 GPS Mini PCIe Card<br>•50-channel u-blox6 Engine with Over 2 Million Effective Correlators<br>•-147dBm SuperSense® Acquisition and Tracking Sensitivity<br>•AssistNow Online and Offline A-GPS Services,OMA SUPL Compliant<br>•5 Hz Position Update Rate<br>•Standard Mini PCIe V1.2 Full-Mini Card (USB 2.0 Interface)<br>•Time To First Fix (TTFF) : <1 sec<br>•Operating Temp. : -40°C to 85°C |  |

| Part Number  | Module Name                                                                                                    |
|--------------|----------------------------------------------------------------------------------------------------|
| 570800100101 | Embedded u-blox6 GPS with <b>Dead Reckoning</b> Mini PCIe Card<br>•50-channel u-blox6 Engine with Over 2 Million Effective Correlators<br>•-146dBm SuperSense® Acquisition and Tracking Sensitivity<br>•AssistNow Online and Offline A-GPS Services,OMA SUPL Compliant<br>•100% Coverage with Continuous Position Fixes Even in Tunnels<br>•Highly Accurate and Reliable Navigation Performance<br>•Automatic Sensor Calibration and Temperature<br>•Operating Temperature : -40°C to 85°C |
| 570802010062 | WiFi QCOM Ralink 802.11b/g/N, 2T2R Mini PCIe                                                                                                    |
| 221401280005 | BAT-3000 800mAH 3S1P for VBOX-3xxx                                                                                                    |
| 548201206001 | Power Adapter 12V/5A 60W Jack                                                                                                    |
| 342221832010 | Power Cord (EU Type)                                                                                                    |
| 342221832000 | Power Cord (US Type)                                                                                                    |
| 972009720000 | Microsoft Windows Embedded Standard 2009 (Windows XP Embedded)                                                                                                    |
| 970007740000 | Windows® Embedded Standard 7 Runtime (WS7E)(ESD)                                                                                                    |